# IoT-ALE: Demystifying MCUs with Arduino

Nova (aka Justin) King

SCaLE 17x - March 2019

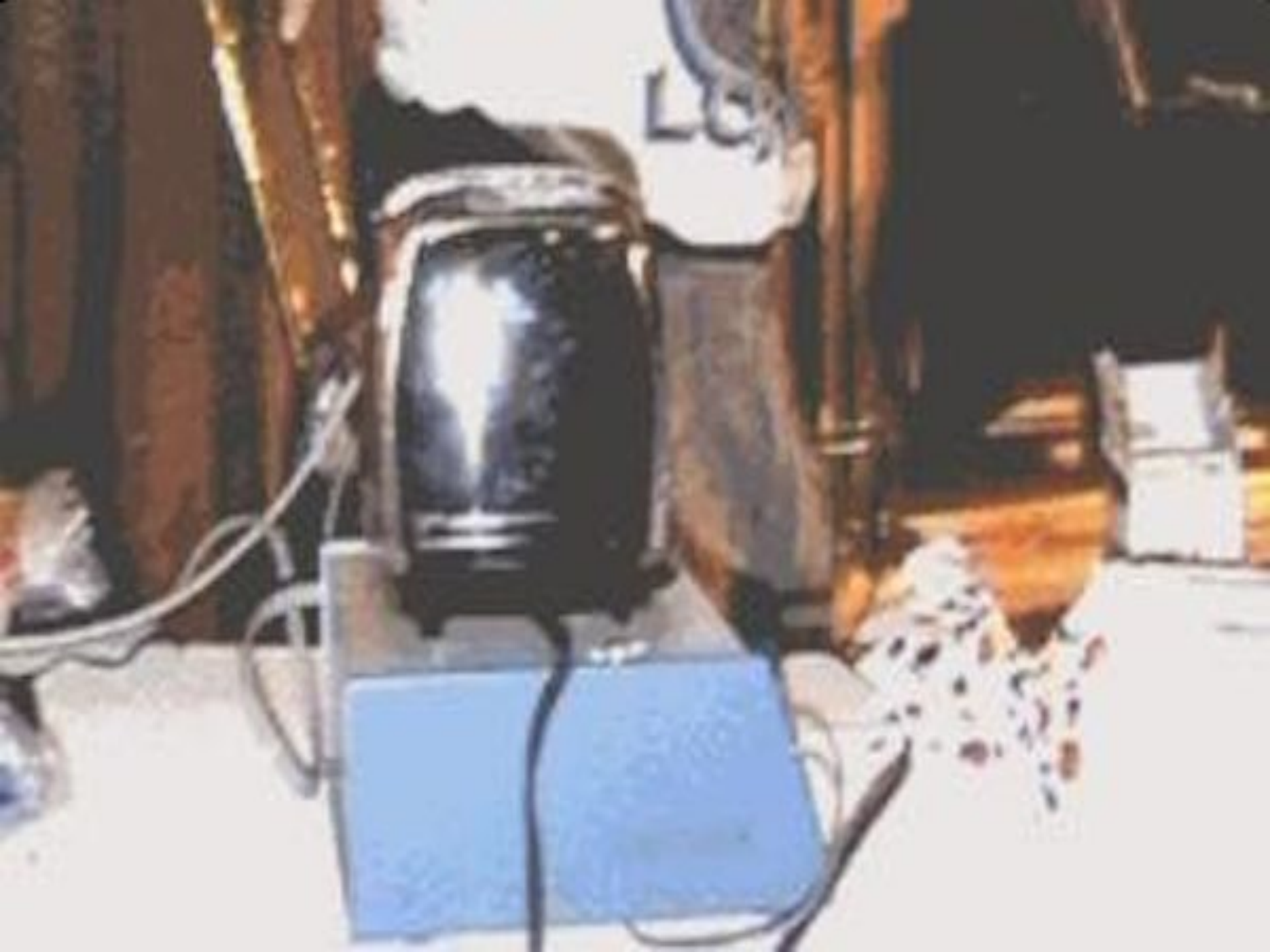

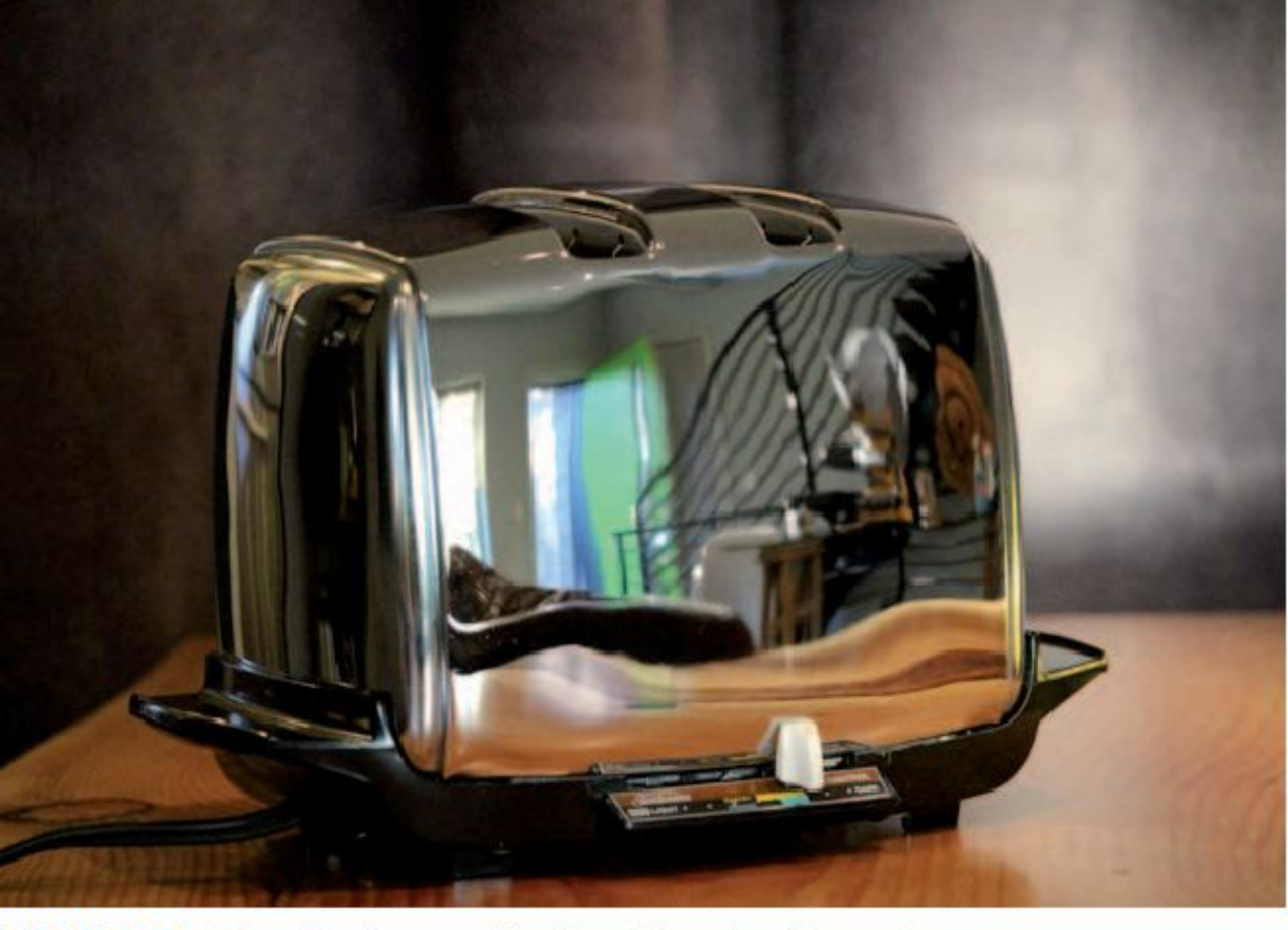

#### FIGURE 1. The Sunbeam Radiant Control toaster.

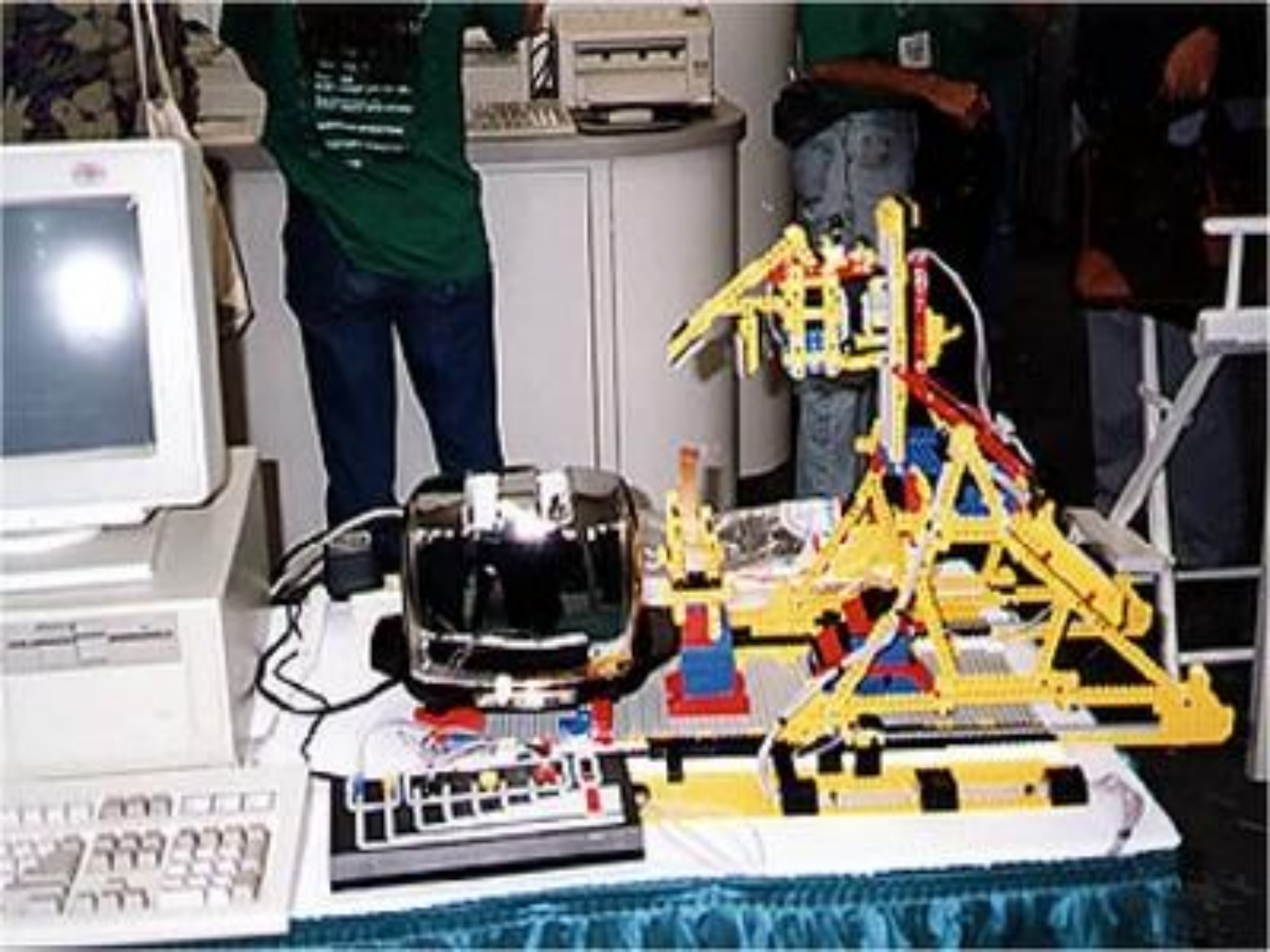

#### Arduino

#### • ATMEGA328

#### • Key parameters [edit]

| Parameter                   | Value                                                         |  |  |
|-----------------------------|---------------------------------------------------------------|--|--|
| CPU type                    | 8-bit AVR                                                     |  |  |
| Performance                 | 20 MIPS at 20 MHz <sup>[2]</sup>                              |  |  |
| Flash memory                | 32 kB                                                         |  |  |
| SRAM                        | 2 kB                                                          |  |  |
| EEPROM                      | 1 kB                                                          |  |  |
| Pin count                   | 28 or 32 pin: PDIP-28, MLF-28, TQFP-32, MLF-32 <sup>[2]</sup> |  |  |
| Maximum operating frequency | 20 MHz                                                        |  |  |
| Number of touch channels    | 16                                                            |  |  |
| Hardware QTouch Acquisition | No                                                            |  |  |
| Maximum I/O pins            | 23                                                            |  |  |
| External interrupts         | 2                                                             |  |  |
| USB Interface               | No                                                            |  |  |
| USB Speed                   | -                                                             |  |  |

#### ESP8266

- Processor: L106 32-bit <u>RISC</u> microprocessor core based on the <u>Tensilica</u> Xtensa Diamond Standard 106Micro running at 80 MHz<sup>[5]</sup>
- Memory:
  - 32 KiB instruction RAM
  - 32 KiB instruction cache RAM
  - 80 KiB user-data RAM
  - 16 KiB ETS system-data RAM
- External QSPI flash: up to 16 MiB is supported (512 KiB to 4 MiB typically included)
- <u>IEEE 802.11</u> b/g/n <u>Wi-Fi</u>
  - Integrated <u>TR switch</u>, <u>balun</u>, <u>LNA</u>, <u>power amplifier</u> and <u>matching network</u>
  - <u>WEP</u> or <u>WPA/WPA2</u> authentication, or open networks
- 16 <u>GPIO</u> pins
- <u>SPI</u>
- <u>I<sup>2</sup>C</u> (software implementation)<sup>[6]</sup>
- <u>I<sup>2</sup>S</u> interfaces with DMA (sharing pins with GPIO)
- <u>UART</u> on dedicated pins, plus a transmit-only UART can be enabled on GPIO2
- 10-bit <u>ADC</u> (successive approximation ADC)

#### ESP32

- Processors:
  - CPU: Xtensa dual-core (or single-core) 32-bit LX6 microprocessor, operating at 160 or 240 MHz and performing at up to 600 <u>DMIPS</u>
  - Ultra low power (ULP) co-processor
- Memory: 520 KiB SRAM
- Wireless connectivity:
  - Wi-Fi: <u>802.11</u> b/g/n
  - Bluetooth: v4.2 BR/EDR and BLE
- Peripheral interfaces:
  - 12-bit <u>SAR ADC</u> up to 18 channels
  - 2 × 8-bit <u>DACs</u>
  - 10 × touch sensors (<u>capacitive sensing</u> GPIOs)
  - Temperature sensor
  - 4 × <u>SPI</u>
  - $2 \times \underline{I^2S}$  interfaces
  - $2 \times \underline{I^2C}$  interfaces
  - 3 × <u>UART</u>
  - •

### ESP32 Con't

- <u>SD/SDIO/CE-ATA/MMC/eMMC</u> host controller
- SDIO/SPI slave controller
- <u>Ethernet MAC interface with dedicated DMA and IEEE 1588 Precision Time</u>
   <u>Protocol</u> support
- <u>CAN bus</u> 2.0
- Infrared remote controller (TX/RX, up to 8 channels)
- Motor <u>PWM</u>
- LED <u>PWM</u> (up to 16 channels)
- Hall effect sensor
- Ultra low power analog pre-amplifier
  - •

#### ESP32 Con't

- security:
  - IEEE 802.11 standard security features all supported, including WFA, WPA/WPA2 and WAPI
  - Secure boot
  - Flash encryption
  - 1024-bit OTP, up to 768-bit for customers
  - Cryptographic hardware acceleration: <u>AES</u>, <u>SHA-2</u>, <u>RSA</u>, <u>elliptic</u> <u>curve cryptography</u> (ECC), <u>random number generator</u> (RNG)
- Power management:
  - Internal <u>low-dropout regulator</u>
  - Individual power domain for RTC
  - 5uA deep sleep current
  - Wake up from GPIO interrupt, timer, ADC measurements, capacitive touch sensor interrupt

#### Your devices and networking

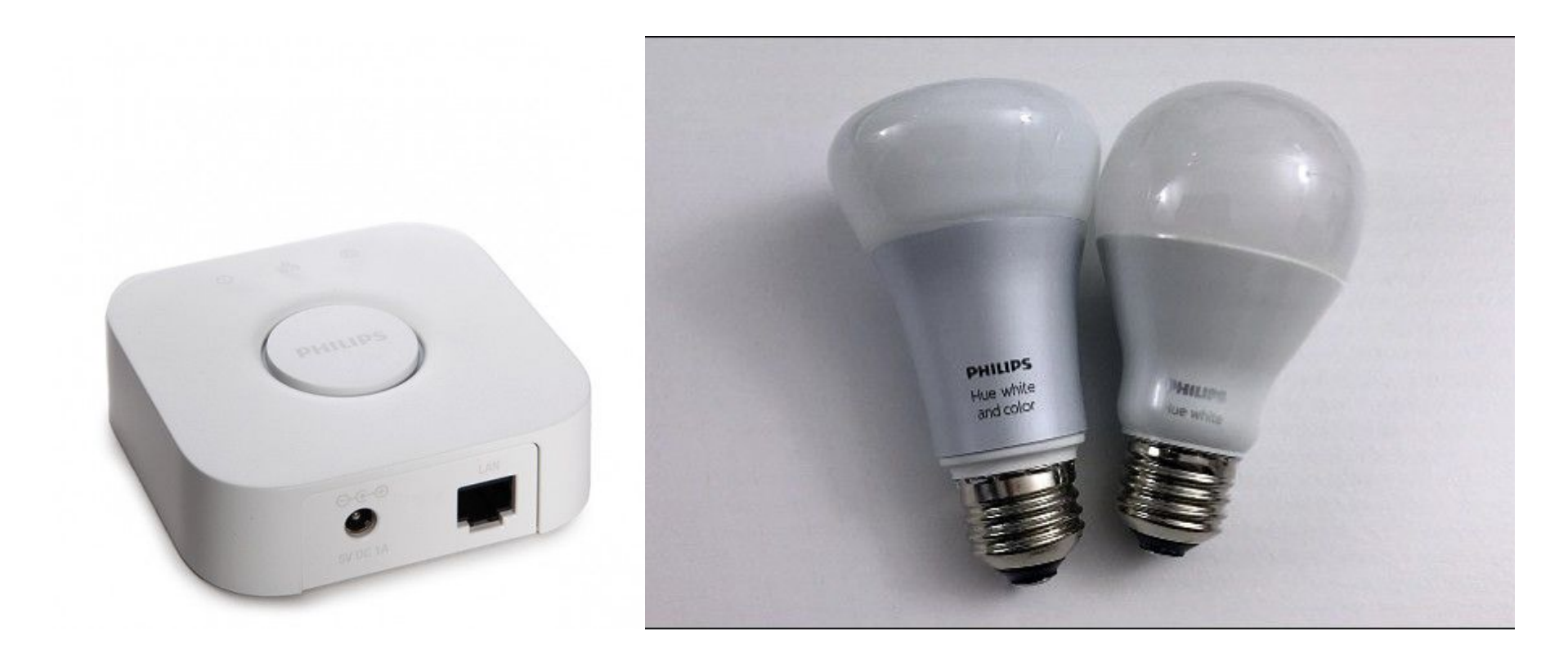

#### Hybrid solution: Local access + cloud access

#### Your devices and networking

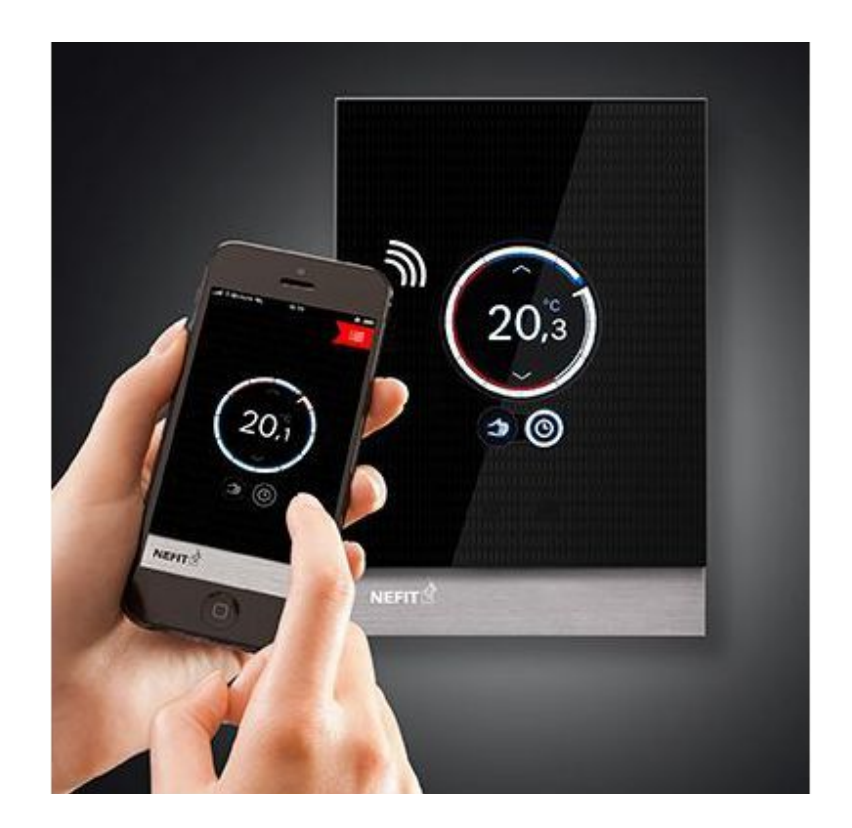

#### Cloud only access, no local network

Your devices and networking

No access because you forgot to install the wifi firmware :)

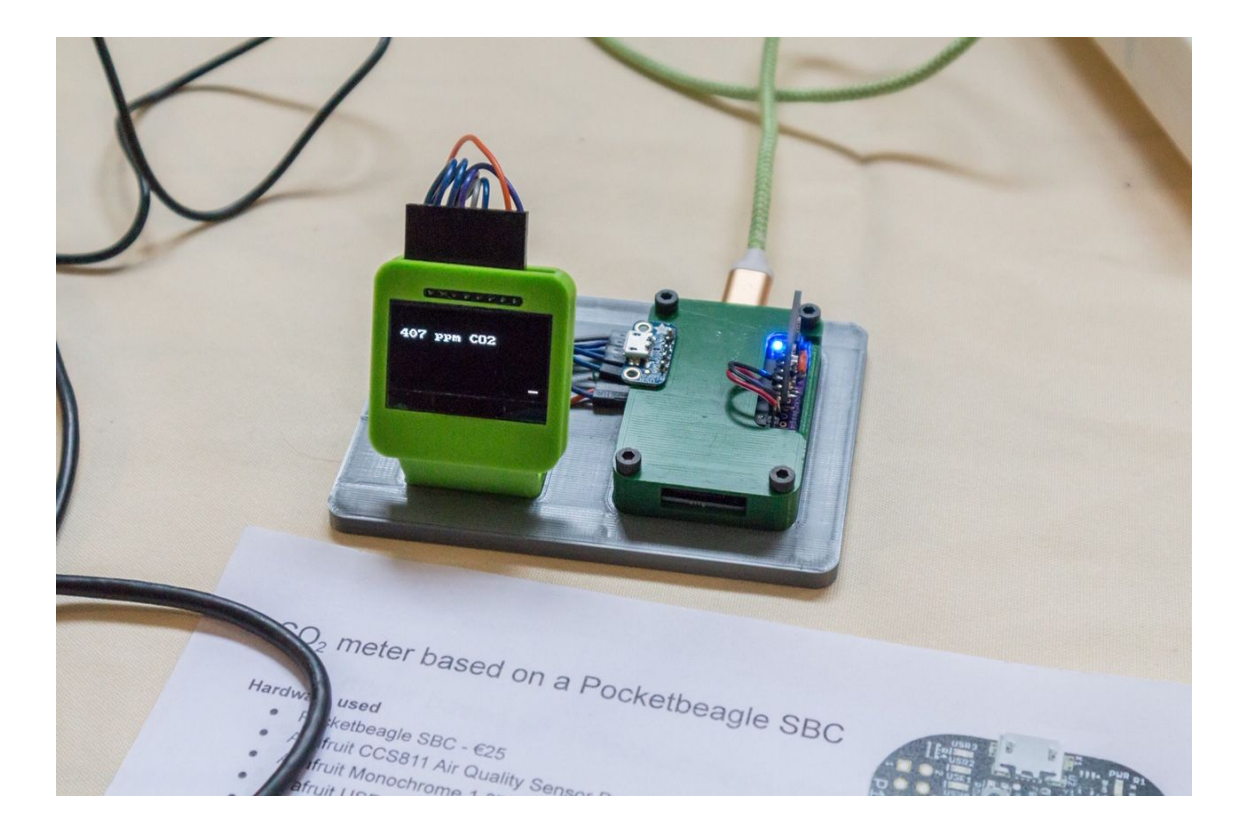

#### Labs

- IDE/Board Setup
  - Install Python if needed
  - Install Arduino IDE
  - Install ESP32 board interface
- Blinky
  - $\circ$   $\,$   $\,$  Open and upload to board  $\,$
- WiFi
  - Open from examples menu
  - Upload
- Sensors
  - Install library from library manager
  - Open example
  - Modify example to work with the current board

### **IDE** Setup

https://www.arduino.cc/en/Guide/Linux

- sudo chmod 666 /dev/ttyUSB0 if it won't upload
- <u>https://www.arduino.cc/en/Guide/Windows</u>

• <u>https://www.arduino.cc/en/Guide/MacOSX</u>

#### Setting up the ESP32 board drivers

#### (https://dl.espressif.com/dl/package\_esp32\_index.json)

| ▼                                | Preferences                                              | ×      |
|----------------------------------|----------------------------------------------------------|--------|
| Settings Network                 |                                                          |        |
| Skatchback location:             |                                                          |        |
|                                  |                                                          |        |
| /home/kabsox/Arduino/Sketch      |                                                          | Browse |
| Editor language:                 | System Default v (requires restart of Arduino)           |        |
| Editor font size:                | 12                                                       |        |
| Interface scale:                 | Automatic 100 💭 % (requires restart of Arduino)          |        |
| Theme:                           | Default theme 💌 (requires restart of Arduino)            |        |
| Show verbose output during:      | Compilation upload                                       |        |
| Compiler warnings:               | None 🔻                                                   |        |
| Display line numbers             |                                                          |        |
| Enable Code Folding              |                                                          |        |
| Verify code after upload         |                                                          |        |
| Use external editor              |                                                          |        |
| Aggressively cache compile       | ed core                                                  |        |
| Check for updates on start       | dr                                                       |        |
| ✓ Update sketch files to new     | extension on save (.pde -> .ino)                         |        |
| Save when verifying or uplo      | pading                                                   |        |
| Additional Boards Manager UR     | Ls: https://dl.espressif.com/dl/package_esp32_index.json |        |
| More preferences can be edite    | d directly in the file                                   |        |
| /home/ka6sox/.arduino15/pref     | erences.txt                                              |        |
| (edit only when Arduino is not r | unning)                                                  |        |
|                                  | OK                                                       | Cancel |

### Blinky

- File > Open
- Open the Blinky file in the Blinky folder
- Upload the program to the board
- sudo chmod 666 /dev/ttyUSB0 if it won't upload

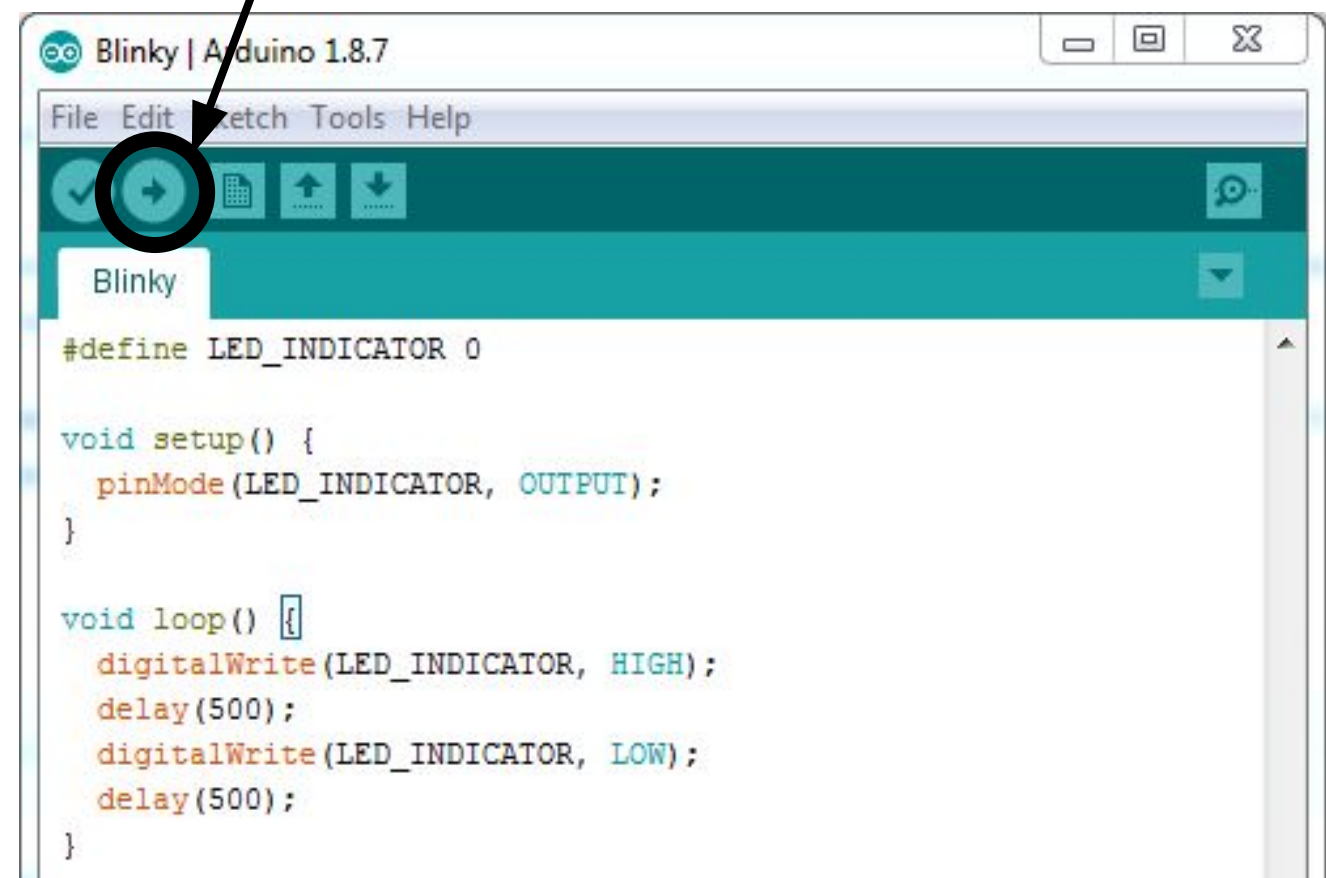

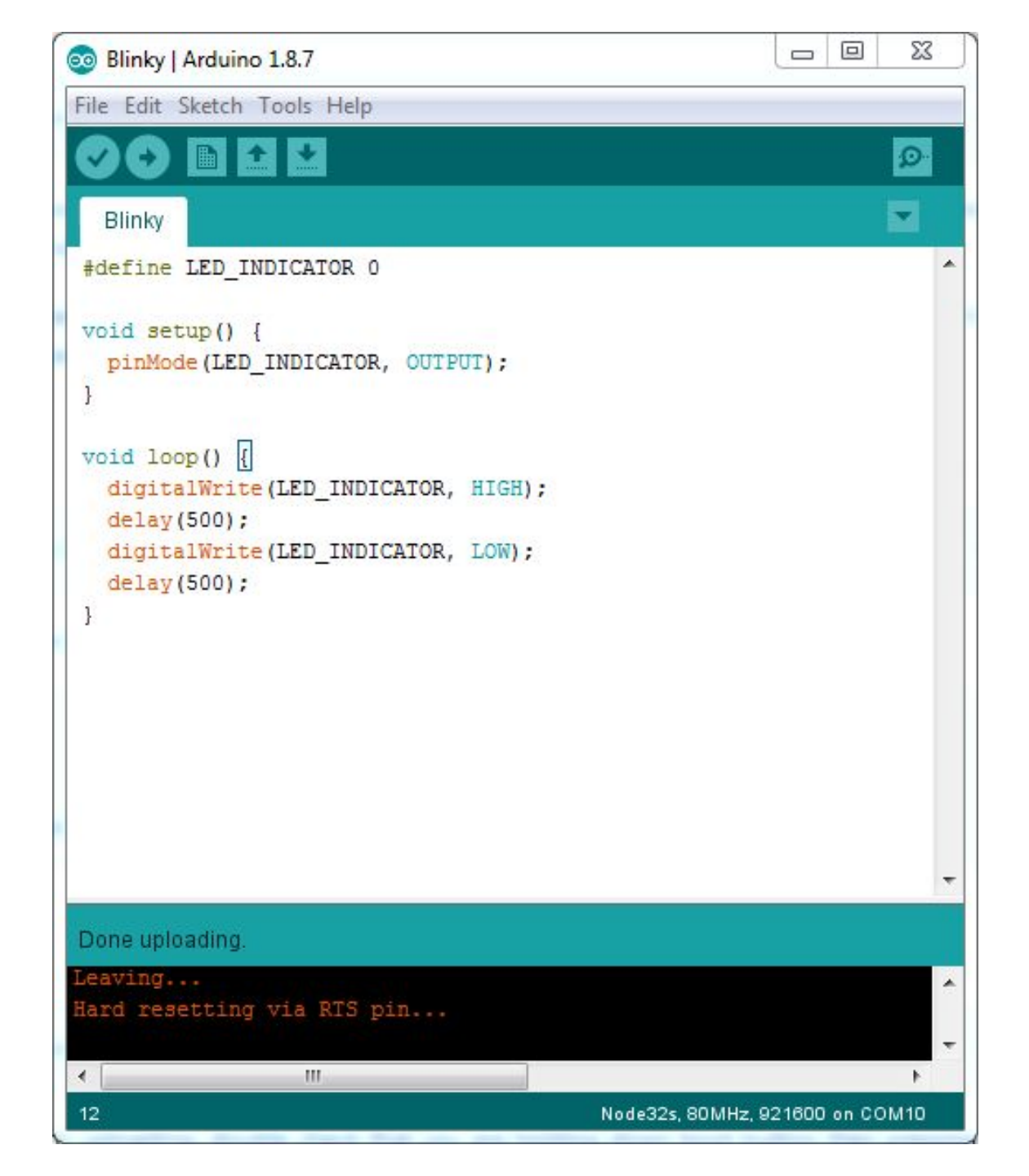

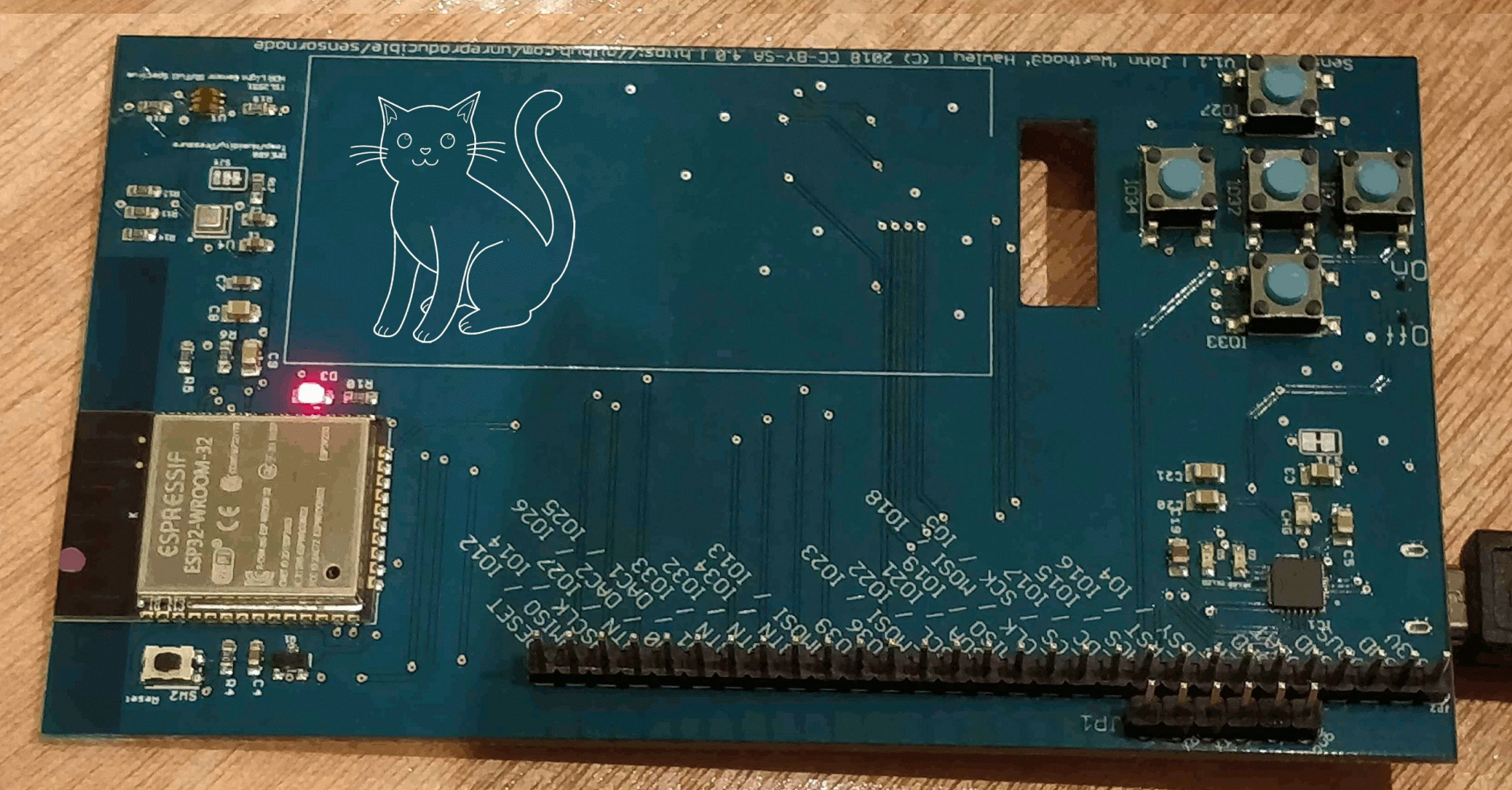

#### Wifi Scan

| New<br>Open<br>Open Recent             | Ctrl+N<br>Ctrl+O                                 | • |                                                                              |       |                                           |
|----------------------------------------|--------------------------------------------------|---|------------------------------------------------------------------------------|-------|-------------------------------------------|
| Examples                               |                                                  |   |                                                                              |       |                                           |
| Close<br>Save<br>Save As<br>Page Setup | Ctrl+W<br>Ctrl+S<br>Ctrl+Shift+S<br>Ctrl+Shift+P |   | Examples for Node32s<br>ArduinoOTA<br>BluetoothSerial<br>DNSServer<br>EEPROM | * * * | 3                                         |
| Print<br>Preferences                   | Ctrl+P<br>Ctrl+Comma                             |   | ESP32<br>ESP32 Async UDP                                                     |       | ETH_LAN8720<br>ETH_LAN8720 internal_clock |
| Quit                                   | Ctrl+Q                                           |   | ESP32 Azure IoT Arduino                                                      | 1     | ETH_TLK110                                |
|                                        |                                                  |   | ESPS2 BLE Arduno<br>ESPmDNS                                                  |       | WiFiBlueToothSwitch                       |
|                                        |                                                  |   | HTTPClient                                                                   |       | WiFiClient                                |
|                                        |                                                  |   | NetBIOS                                                                      | 1     | WiFiClientBasic                           |
|                                        |                                                  |   | Preferences                                                                  | 1     | WiFiClientEnterprise                      |
|                                        |                                                  |   | SD(esp32)                                                                    | •     | WiFiClientEvents                          |
|                                        |                                                  |   | SD_MMC                                                                       | 1     | WiFiClientStaticIP                        |
|                                        |                                                  |   | SimpleBLE                                                                    | 1     | WiFiIPv6                                  |
|                                        |                                                  |   | SPI                                                                          | 1     | WiFiMulti                                 |
|                                        |                                                  |   | SPIFFS                                                                       | 1     | WiFiScan                                  |
|                                        |                                                  |   | Ticker                                                                       | 1     | WiFiSmartConfig                           |
|                                        |                                                  |   | Update                                                                       | 1     | WiFiTeInetToSerial                        |
|                                        |                                                  | - | WebServer                                                                    | 1     | WiFiUDPClient                             |
|                                        |                                                  |   | WiFi                                                                         | 1     | WPS                                       |

#### Wifi Monitor (Tools > Serial Monitor)

| 💿 СОМ10                     |                                      |
|-----------------------------|--------------------------------------|
|                             | Send                                 |
| scan start                  |                                      |
| scan done                   |                                      |
| 2 networks found            |                                      |
| 1: lfevents (-78)*          |                                      |
|                             | Change to 115200 baud                |
|                             |                                      |
| V Autoscroll Show timestamp | Newline 👻 115200 baud 👻 Clear output |

#### Library Manager (for sensors)

| 🥺 WiFiScan∣Arduin<br>File Edit Sketch To              | o 1.8.7<br>pols Help                                                                                      |                              |                                     |
|-------------------------------------------------------|----------------------------------------------------------------------------------------------------|------------------------------|-------------------------------------|
| WiFiScan                                              | Auto Format<br>Archive Sketch<br>Fix Encoding & Reload                                                    | Ctrl+T                       | <b>₽</b>                            |
| /*                                                    | Manage Libraries                                                                                          | Ctrl+Shift+I                 |                                     |
| * This sket<br>* The API i<br>* the most              | Serial Monitor<br>Serial Plotter                                                                          | Ctrl+Shift+M<br>Ctrl+Shift+L | ks.<br>ld library,<br>file you need |
| */<br>#include "WiF                                   | WiFi101 Firmware Updater                                                                                  |                              | E                                   |
| <pre>void setup() {     Serial.be     // Set Wi</pre> | Board: "Node32s"<br>Upload Speed: "921600"<br>Flash Frequency: "80MHz"<br>Port: "COM10"<br>Get Board Info | )<br>)<br>)                  | an AP if it we                      |
| WiFi.disc<br>delay(100                                | Programmer: "AVRISP mkII"<br>Burn Bootloader                                                              | •                            |                                     |
| Serial.print                                          | tln("Setup done");                                                                                        |                              |                                     |
| <                                                     | m                                                                                                    |                              |                                     |
| Leaving<br>Hard resetting v                           | ia RTS pin                                                                                                |                              | Â                                   |
| •                                                     | m                                                                                                    |                              | •                                   |
| 10                                                    |                                                                                                    | Node32s, 80MHz               | , 921600 on COM10                   |

#### **Sensors Library Installation**

| 💿 Library Manager                                                                                                    | 23    |
|----------------------------------------------------------------------------------------------------|-------|
| Type All 🔹 Topic All 🔹 tsl2591                                                                                                    |       |
| Select version         Instal                                                                                                    | *     |
| BlueDot BME280 TSL2591 by BlueDot Version 1.0.4 INSTALLED<br>BlueDot library for BME280 and TSL2591 sensors. Read temperature, relative humidity, pressure and illuminance with BME280<br>and TSL2591 sensors.<br>More info<br>Select version  Install | >     |
|                                                                                                    |       |
|                                                                                                    | -     |
|                                                                                                    | Close |

#### Sensors Library Example

| 0            | WiFiScan   Ardu           | ino 1.8.7          |                                |                     |
|--------------|---------------------------|--------------------|--------------------------------|---------------------|
| <u>F</u> ile | <u>Edit</u> <u>Sketch</u> | Tools <u>H</u> elp |                                |                     |
|              | New                       | Ctrl+N             |                                | ₽ D                 |
|              | Open                      | Ctrl+0             |                                |                     |
|              | Open Recent               | •                  |                                | M.,                 |
|              | Sketchbook                | ſ                  | <b>A</b>                       | <u>^</u>            |
|              | Examples                  | 1                  | ArduinoOTA                     | 0.2 70 1            |
|              | Close                     | Ctrl+W             | BluetoothSerial                | ou need             |
|              | Save                      | Ctrl+S             | DNSServer 🕨                    | =                   |
|              | Save As                   | Ctrl+Shift+S       | EEPROM •                       |                     |
|              |                           | 01 010 B           | ESP32                          |                     |
|              | Page Setup                | Ctri+Shift+P       | ESP32 Async UDP                |                     |
|              | Print                     | Ctrl+P             | ESP32 Azure IoT Arduino        |                     |
|              | Preferences               | Ctrl+Comma         | ESP32 BLE Arduino              | F 14 11             |
|              | Ouit                      | Ctrl. O            | ESPmDNS •                      | LT TC WC            |
|              | WIII . GIDCO              | Cui+Q              | HTTPClient •                   |                     |
|              | delay(100)                | ;                  | NetBIOS •                      |                     |
|              | Serial pri                | ntln("Setup        | Preferences •                  |                     |
| }            | borraripri                | ino in ( be bup    | SD(esp32)                      |                     |
|              |                           |                    | SD_MMC                         | -                   |
| *            | id loop()                 | , III.             | SimpleBLE •                    | •                   |
|              |                           |                    | SPI                            |                     |
|              |                           |                    | SPIFFS •                       |                     |
| Hai          | nd resetting              | via RTS pin.       | Ticker 🕨                       | <b>^</b>            |
|              |                           |                    | Update 🕨                       | +                   |
| •            |                           | m                  | WebServer                      | •                   |
| 10           |                           |                    | WiFi                           | n COM10             |
|              |                           |                    | WiFiClientSecure               |                     |
|              |                           |                    | Examples from Custom Libraries |                     |
|              |                           |                    | BlueDot BME280 TSL2591         | BME280_TSL2591_Test |
|              |                           |                    | $\nabla$                       |                     |

#### Modifying it to Work

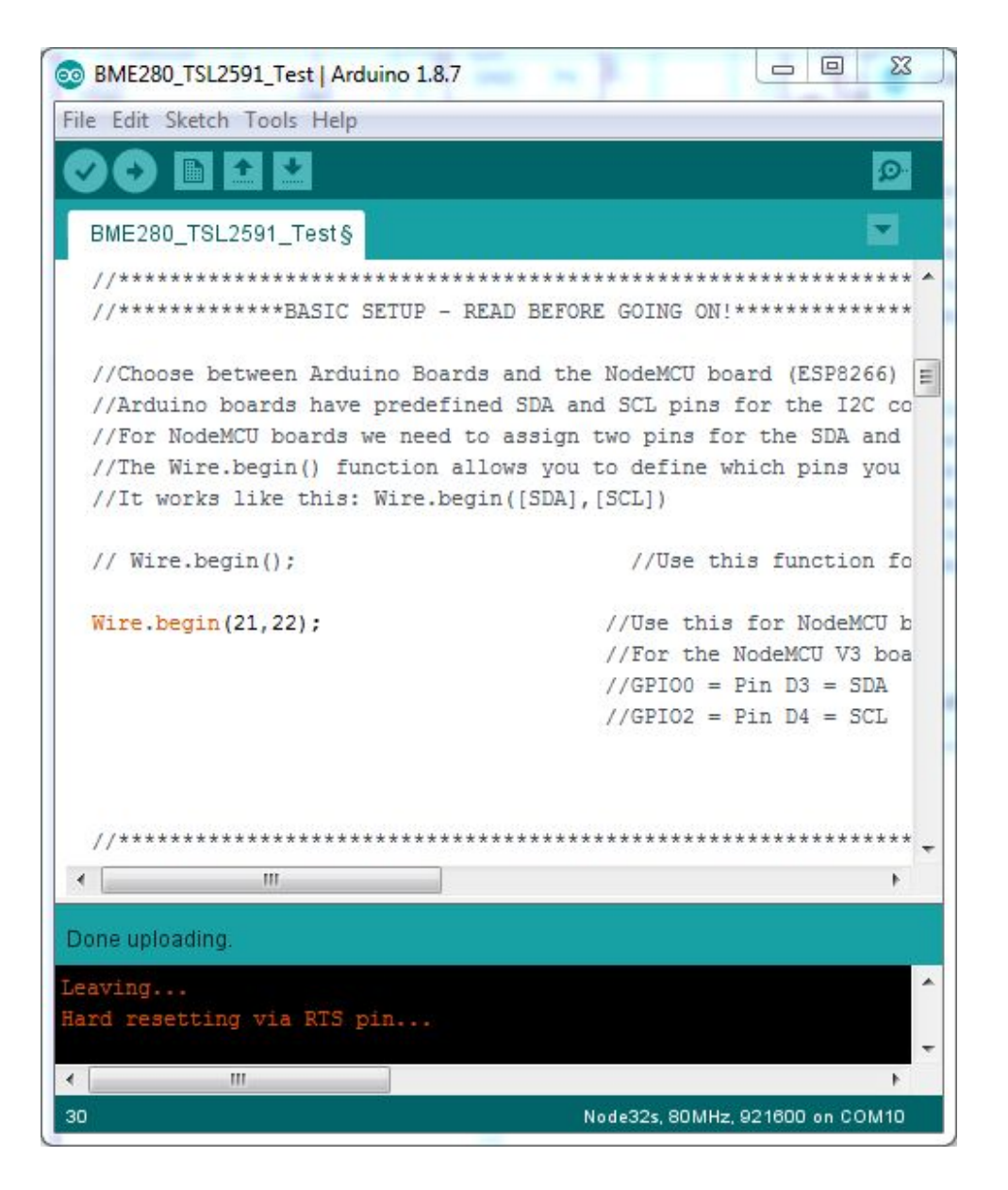

#### **Expected Output**

|         | Send                                                                                                    |
|---------|----------------------------------------------------------------------------------------------------|
| 20.97   | *                                                                                                    |
| 39.11   |                                                                                                    |
| 1019.05 |                                                                                                    |
| -50.26  |                                                                                                    |
| 2248.00 |                                                                                                    |
| 214.05  |                                                                                                    |
| 20.97   |                                                                                                    |
| 39.11   |                                                                                                    |
| 1019.05 |                                                                                                    |
| -50.26  |                                                                                                    |
| 2251.00 |                                                                                                    |
|         |                                                                                                    |
|         | Newline                                                                                                    |
|         | 20.97<br>39.11<br>1019.05<br>-50.26<br>2248.00<br>214.05<br>20.97<br>39.11<br>1019.05<br>-50.26<br>2251.00 |

# Examples I Used:

### github.com/chromenova/ sensornodeexamples

# IoT-ALE: Discovering Tiny Snakes

# IoT development without the need to compile (mostly)

John 'Warthog9' Hawley

SCaLE 17x - March 2019

# Quick: MicroPython vs. CircuitPython?

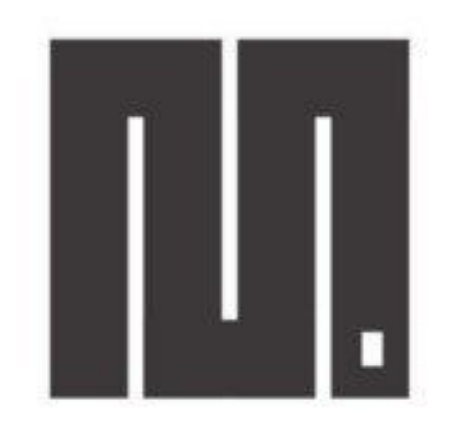

### **MicroPython**

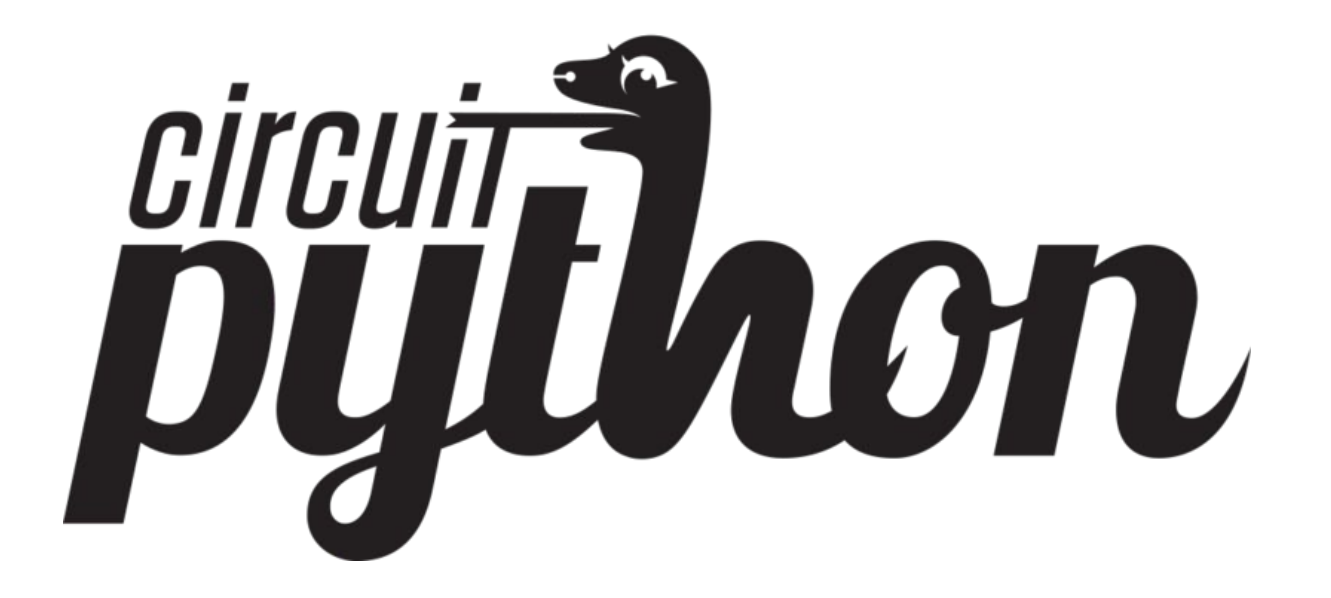

### Why is this different?

| <pre>artialUpdateExample : example for Waveshare 1.54*, 2.31* and 2.9* e-Paper and the same e-papers from Dalian Good Display Inc.<br/>Created by Jean-Marc Zingg based on demo code from Good Display for GDEP0150C1. I<br/>The e-paper displays are available from:<br/>https://www.aliexpress.com/store/product/Mblesale-1-54inch-E-Ink-display-module-with-embedded-controller-200x200-Communicate-via-SPI-interface-Supports/21623<br/>http://www.aliexpress.com/store/product/AproductSpath=2007_803Sproduct_id=35120<br/>or https://www.aliexpress.com/store/product/AproductSpath=2007_803Sproduct_id=35120<br/>or https://www.aliexpress.com/store/product/Orout=productSpath=2007_803Sproduct_id=35120<br/>or https://www.aliexpress.com/store/product/Dromu.scr/index.php?topic=487007.0<br/>Good Dispay ePaper for Arduino : https://forum.arduino.cc/index.php?topic=487007.0<br/>Good Dispay ePaper for Arduino : https://forum.arduino.cc/index.php?topic=487007.0<br/>Good Dispay ePaper for Arduino : D. S. G. &gt; DB, CLK &gt; DS, DH &gt;&gt; DF, OHD &gt;&gt; OHD &gt;&gt; 3.3V &gt;&gt; 3.3V<br/>mapping suggestion from Waveshare 2.9inch e-Paper to generic ESP2066<br/>BUSY &gt;&gt; DE, ST &gt;&gt; OH, DC &gt;&gt; DS, CS &gt;&gt; DB, CLK &gt;&gt; DS : DH &gt;&gt; DF OHD &gt;&gt; OHD &gt;&gt; GND &gt;.3.V &gt;&gt; 3.3V<br/>mapping suggestion for SF32, e.g. LULIN2, see/variants//pins arduino.h for your board<br/>NDTE: there are variants with different pins for SPI ! CHECK SPI PINS OF YOUR BOARD<br/>BUSY &gt;&gt; DC &gt;&gt; R. (LK &gt;&gt; DS, DL )&gt; LK &gt;&gt; DS, DL &gt;&gt; AS DC &gt;&gt; GND &gt;.3.V &gt;&gt; 3.3V<br/>mapping suggestion for AVR, UNO, NANO etc.<br/>BUSY &gt; 7, RST &gt;&gt; 0, DC &gt;&gt; 8, CS &gt;&gt; 10, CLK &gt;&gt; DS II &gt;&gt; DY<br/>include <codedpdisoci 1.54*="" b="" codepdisoci.cppp="" w<br="">include <codedpdisoci 2.3*="" b="" codepdisoci.cppp="" w<br="">include <codedpdisoci 2.3*="" b="" codepdisoci.cppp="" w<br="">include <codedpdisoci 2.5*="" b="" codepdisoci.cpp="" w<br="">include <codedpdisoci 2.5*="" b="" codepdisoci.cpp="" w<br="">include <codedpdisoci 2.5*="" b="" codepdisoci.cpp="" w<br="">include <codedpdisoci 2.5*="" b="" codepdisoci.cpp="" w<br="">include <codedpdisoci 2.5*="" b="" codepdisoci.cpp="" w<br="">include <codedpdisoci 2.5*="" b="" codepdisoci.cpp="" w<br="">include <codedpdisoci 2.5*="" b="" codep<="" codepdisoci="" codepdisoci.cpp="" th="" w<=""><th></th><th></th><th>0</th></codedpdisoci></codedpdisoci></codedpdisoci></codedpdisoci></codedpdisoci></codedpdisoci></codedpdisoci></codedpdisoci></codedpdisoci></codedpdisoci></pre>                                                                                                    |                                                                                                    |                             | 0                   |
|----------------------------------------------------------------------------------------------------|----------------------------------------------------------------------------------------------------|-----------------------------|---------------------|
| PartialUpdateExample<br>PartialUpdateExample : example for Waveshare 1.54°, 2.31° and 2.9° e-Paper and the same e-papers from Dalian Good Display Inc.<br>I The e-paper displays are available from:<br>https://www.aliexpress.com/store/product/Aholesale-1.54inch-F-Ink-display-module-with-embedded-controller-200x200-Communicate-via-SPI-interface-Supports/21623<br>http://www.aliexpress.com/store/product/ProductAnth-2007_3835&product_id=55120<br>or https://www.aliexpress.com/store/product/2001_54-inch-partial-refresh-Small-size-dot-matrix-e-paper-display/600281_32815089163.html<br>Supporting Arduino Forum Topics:<br>Waveshare e-paper displays with SPI: http://forum.arduino.cc/index.php?topic=487007.0<br>Good Dispay dPaper for Maveshare 2.9inch e-Paper to generic ESP266<br>BUSY > DC. RST > DA, DC > DS, CS > DB, CK > DS, DT > DT, MD > MD > MD > MD > MD > 3.3V > 3.3V<br>mapping suggestion from Waveshare 2.9inch e-Paper to generic ESP266<br>BUSY > DC. RST > DA, DC > DS, CS > DB, CK > DS, DT > DF, MD > MD > MD > MD > MD > MD > 3.3V > 3.3V<br>mapping suggestion for Maveshare 2.9inch e-Paper to generic ESP266<br>BUSY > DC. RST > DA, DC > DS, CS > SS (CK > DS, DT > DF, MD > MD > MD > MD > MD > MD > 3.3V > 3.3V<br>mapping suggestion for Maveshare 2.9inch e-Paper to generic ESP266<br>BUSY > DC. RST > D, DC > T, CS > SS(S), CLK > SC K(18), DIN > OFIDI3, MD > GND, 3.3V > 3.3V<br>mapping suggestion for MAVESHARE 2.9inch e-Raper to generic ESP266<br>BUSY > 2, RST > 10, DC > 17, CS > SS(S), CLK > SC K(18), DIN > MOSI(23), GND > GND, 3.3V > 3.3V<br>mapping suggestion for MAVESHARE 2.9inch e-Raper to generic ESP266<br>BUSY > 2, RST > 10, DC > 17, CS > SS(S), CLK > SC K(18), DIN > MOSI(23), GND > GND, 3.3V > 3.3V<br>mapping suggestion for MAVE, MON, NANO etc.<br>BUSY > 7, RST > 9, DC > 8, CS > 10, CLK > 13, DIN > 11<br>include deception.<br>select the display class to use, only one<br>include deception.<br>include deception.<br>select the display(GAUSASTIZ/GAUDEWAZIZZ/GAUDEWAZIZZ/GAUDEWAZIZZ/GAUDEWAZIZZ/GAUDEWAZIZZ/GAUDEWAZIZZ/GAUDEWAZIZZ/GAUDEWAZIZZ/GAUDEWAZIZZ/GAUDEWAZIZZ/GAUDEWAZIZZ/                                                                                                    |                                                                                                    |                             |                     |
| <pre>initizes/conductangles = example for marginger 1/3, first min is grapher and the same expansion for ballan bood bisplay for COEPDISC1. [] for earced by Jean-Marc Zingg based on demo code from Good Display for COEPDISC1. [] the e-paper displays are available from: thtps://www.aliexpress.com/store/product/product&amp;path=2807 8363&amp;product_id=35120 or https://www.aliexpress.com/store/product/product&amp;path=2807 8363&amp;product_id=35120 or https://www.aliexpress.com/store/product/forum.arduino.cc/index.php?topic=487007.0 Woweshare = opaper displays with SPI: http://forum.arduino.cc/index.php?topic=487007.0 Good Dispay ePaper for Arduino : https://forum.arduino.cc/index.php?topic=487007.0 Http://www.shiresels.com/store/product.com/shireself to Weeso DI min Http://www.shiresels.com/store/product.com/shireself to Weeso DI min Http://www.shiresels.com/shireself to Weeso DI min Http://www.shiresels.com/shireself to Weeso DI min Http://www.shiresels.com/shireself to Weeso DI min Http://www.shiresels.com/shireself to Weeso DI min Http://www.shiresels.com/shireself to Weeso DI min Http://www.shiresels.com/shireself to Weeso DI min Http://wweesoff</pre>                                                                                                    | artialUpdateExample                                                                                                    | av Inc                      |                     |
| <pre>treated by Jean-Ard 2.htg Daace on demo code from Good Liplay for GePrUSUL.<br/>The e-paper displays are available from:<br/>https://www.aliexpress.com/store/product/Anholesale-1-54inch-E-Ink-display-module-with-embedded-controller-200x200-Communicate-via-SPI-interface-Supports/21623<br/>https://www.aliexpress.com/store/product/Epoth-E-Ink-display-module-with-embedded-controller-200x200-Communicate-via-SPI-interface-Supports/21623<br/>or https://www.aliexpress.com/store/product/Epoth-E-Ink-display-module-with-embedded-controller-200x200-Communicate-via-SPI-interface-Supports/21623<br/>or https://www.aliexpress.com/store/product/Epoth-E-Ink-display-module-with-embedded-controller-200x200-Communicate-via-SPI-interface-Supports/21623<br/>or https://www.aliexpress.com/store/product/Epoth-E-Ink-display-Module-with-embedded-controller-200x200-Communicate-via-SPI-interface-Supports/21623<br/>fully-interface-Support displays with SPI http://forum.arduino.cc/index.php?topic=487007.0<br/>Good Dispay effect for Muno: https://forum.arduino.cc/index.php?topic=487007.0<br/>Good Dispay effect for Muno: https://forum.arduino.cc/index.php?topic=487007.0<br/>Good Dispay effect for Muno: https://forum.arduino.cc/index.php?topic=487007.0<br/>Good Dispay effect for Muno: https://forum.arduino.cc/index.php?topic=487007.0<br/>Good Dispay effect for Muno: https://forum.arduino.cc/index.php?topic=487007.0<br/>Good Dispay effect for Muno: https://forum.arduino.cc/index.php?topic=487007.0<br/>Good Dispay effect for Muno: https://forum.arduino.cc/index.php?topic=487007.0<br/>Good Dispay effect for Muno: https://forum.arduino.cc/index.php?topic=487007.0<br/>Good Dispay effect for Muno: https://forum.arduino.cc/index.php?topic=487007.0<br/>Good Dispay effect for Muno: https://forum.arduino.cc/index.php?topic=487007.0<br/>BoS' or 20, RST &gt; 00, C &gt; 00, C &gt; 00, C &gt; 00, C &gt; 00, 3.3V &gt; 3.3V<br/>mapping suggestion for Muno.With offering first for MUN &gt; MOSI(23), GND &gt; GND , 3.3V &gt; 3.3V<br/>mapping suggestion for Amy. Muno.Muno<br/>BuS' or 2, RST &gt; 0, D C &gt; 8, C C &gt; 10, C K &gt; 3, DIN &gt; 11<br/>include -GoodDispay.composition for M</pre>                                                                                                    | ranciacupuarezzampre , exampre for mavesnore 1.34 , 2.31 and 2.5 enaper and the same e-papers from bactan dood bispr                                                                                                    | T T                         |                     |
| <pre>/ The e-paper displays are available from:<br/>https://www.aliexpress.com/store/product/Aholesale-1-54inch-E-Ink-display-module-with-embedded-controller-200x200-Communicate-via-SPI-interface-Supports/21023<br/>http://www.aliexpress.com/store/product/Ed021-54-inch-partial-refresh-Small-size-dot-matrix-e-paper-display/600281_32815089163.html / supporting Arduino Forum Topics:<br/>//www.aliexpress.com/store/product/forum.arduino.cc/index.php2topic=482007.0<br/>Good Dispay ePaper for Arduino : https://forum.arduino.cc/index.php2topic=482007.0<br/>Good Dispay ePaper for Arduino : https://forum.arduino.cc/index.php2topic=480411.0<br/>Http://www.aliexpress.com/store/product/Spinte-Spinte-480007.0<br/>Good Dispay ePaper for Arduino : https://forum.arduino.cc/index.php2topic=480411.0<br/>Https://www.aliexpress.com/store/product/Spinte-Spinte-480007.0<br/>Good Dispay ePaper for Maveshare 2.0inch e-Paper to Weeos DI mini<br/>BUSY ~ 902, RST ~ D4, DC ~ 03, CS ~ 080, CLK ~ 05, DIN ~ D7, GND ~ 0HD, 3.3V ~ 3.3V<br/>mapping suggestion from Waveshare 2.0inch e-Paper to generic ESP266<br/>WISY ~ 0ftps T ~ 16, DC ~ 17, CS ~ 55(C), CLK ~ 05 F0104, DIN ~ 0601013, GND ~ 0HD, 3.3V ~ 3.3V<br/>mapping suggestion for ESP32, e.g. LOLIN32, see/variants//pins_arduino.h for your board<br/>MOTE: there are variants with different pins for SFI ! CHECK SFI PINS 0F YOUR BOARD<br/>WISY ~ 4, RST ~ 9, D, CC ~ 0, S, CS ~ 10, CLK ~ 35(C), LN ~ 9 SCI(12), DIN ~ 9 GND, 3.3V ~ 3.3V<br/>mapping suggestion for AVR, UNO, NANO etc.<br/>BUSY ~ 7, RST ~ 9, D, CC ~ 8, CS - 10, CLK ~ 31, DIN ~ 11<br/>// include Library, include base class, make path known<br/>mclude <codefd0150c 1.54*="" b="" cocgpdejsci1.copp="" w<br="">#include <codefd0150c 1.54*="" b="" cocgpdejsci1.copp="" w<br="">#include <codefd02183c10pe 2.3*="" cag0ed3283.copp="" d="" w<br="">#include <codefd02183c10pe 2.3*="" cag0ed3283.copp="" d="" w<br="">#include <codefd02183c10pe 2.3*="" cag0ed3283.copp="" d="" w<br="">#include <codefd02183c10pe 2.3*="" cag0ed3283.copp="" d="" w<br="">#include <codefd02383c00fd021283.copp 2.3*="" d="" w<br="">#include <codefd02383c00fd023283c0pe 2.3*="" d="" w<br="">#include <codefd023283c00fd0232373z 2.4*="" b<="" copp="" td=""><td>created by Jean-Marc Zingg based on demo code from Good Display for GDEP015UCI.</td><td>1</td><td></td></codefd023283c00fd0232373z></codefd02383c00fd023283c0pe></codefd02383c00fd021283.copp></codefd02183c10pe></codefd02183c10pe></codefd02183c10pe></codefd02183c10pe></codefd0150c></codefd0150c></pre>                                                                                                    | created by Jean-Marc Zingg based on demo code from Good Display for GDEP015UCI.                                                                                                    | 1                           |                     |
| <pre>https://www.aliexpress.com/store/product/pholesale-1-54inch-E-Ink-display-module-with-embedded-controller-200x200-Communicate-via-SPI-interface-Supports/21623 http://www.bau/ed.com/index.php?route-product/productSpath=2807_8365&amp;product_id=35120 or https://www.aliexpress.com/store/productStore/productStore/produ</pre>                                                                                                    | The e-paper displays are available from:                                                                                                    |                             |                     |
| <pre>/ http://www.bluy-icd.cow/index.php?route-product/E001-154-inch-partial-refresh-Small-size-dot-matrix-e-paper-display/600281_32815089163.html / supporting Arduino Forum Topics: //waveshare e.paper displays with SPI: http://forum.arduino.cc/index.php?topic=487007.0 / Good Dispay Paper for Arduino : https://forum.arduino.cc/index.php?topic=487007.0 // Good Dispay Paper for Arduino : https://forum.arduino.cc/index.php?topic=487007.0 // BuSira Set Set Set Set Set Set Set Set Set Set</pre>                                                                                                    | nttps://www.aliexpress.com/store/product/Wholesale-1-54inch-E-Ink-display-module-with-embedded-controller-200x200-Commu                                                                                                    | inicate-via-SPI-interface-S | upports/21623       |
| <pre>/ upporting Arduino Forum Topics:<br/>/www.share e.paper displays with SPI: htp://forum.arduino.cc/index.php?topic=497007.0<br/>Good Dispay ePaper for Arduino : https://forum.arduino.cc/index.php?topic=436411.0<br/>/ mapping suggestion from Waveshare 2.9inch e-Paper to Weeos D1 mini<br/>/ BuSY &gt; 02, BST &gt; 04, DC &gt; 08, CS &gt; 06, CK &gt;&gt; 05, DN &gt;&gt; 07, GHD &gt;&gt; 0HD, 3.3V &gt;&gt; 3.3V<br/>/ mapping suggestion from Waveshare 2.9inch e-Paper to generic ESP8266<br/>BuSY &gt;&gt; OF104, RST &gt;&gt; OF102, DC &gt;&gt; OF100, CS &gt;&gt; OF1015, CLK &gt;&gt; OF1014, DIN &gt;&gt; OF013, GND &gt;&gt; GND, 3.3V &gt;&gt; 3.3V<br/>/ mapping suggestion for Maveshare 2.9inch e-Paper to generic ESP8266<br/>BuSY &gt;&gt; OF104, RST &gt;&gt; OF102, DC &gt;&gt; OF100, CS &gt;&gt; OF1015, CLK &gt;&gt; OF1014, DIN &gt;&gt; OF013, GND &gt;&gt; GND, 3.3V &gt;&gt; 3.3V<br/>/ mapping suggestion for ESP32, e.g., LOLINS2, see, /variants//pins Grivour board<br/>MOT: there are variants with different pins for SP1 1 CHECK SPI PINS GF YOUR BOARD<br/>BUSY &gt;&gt; 4, RST &gt;&gt; 0, DC &gt;&gt; 17, CS &gt;&gt; SS(), CLK &gt;&gt; SK(10), DIN &gt;&gt; MOSI(23), GHD &gt;&gt; GND, 3.3V &gt;&gt; 3.3V<br/>/ mapping suggestion for ARM, UNO, NANO etc.<br/>/ BUSY &gt;&gt; 7, RST &gt;&gt; 0, DC &gt;&gt; 8, CS &gt;&gt; 10, CLK &gt;&gt; 13, DIN &gt;&gt; 11<br/>/ include Library, include base class, make path known<br/>mclude =</pre>                                                                                                    | <u>attp://www.buy-lcd.com/index.php?route=product/product&amp;path=2097_8363&amp;product_id=35120</u><br>or https://www.aluexpress.com/store/product/E001-1-54-inch-partial-refresh-Small-size-dot-matrix-e-paper-display/600281                                                                                                    | _32815089163.html           |                     |
| <pre>/ mapping suggestion from Waveshare 2.9inch e-Paper to Wemos DI mini<br/>BUSY &gt; 02, RST &gt;&gt; D4, DC -&gt; D3, CS &gt;&gt; D8, CLK &gt;&gt; D5, DIN &gt;&gt; D7, OHD &gt;&gt; OHD, 3.3V &gt;&gt; 3.3V<br/>/ mapping suggestion from Waveshare 2.9inch e-Paper to generic ESP8266<br/>BUSY &gt;&gt; OF(D4, RST &gt;&gt; OF(D2, DC &gt;&gt; OF(D0, CS &gt;&gt; OF(D14, DIN &gt;&gt; OF(D13, GND &gt;&gt; GND, 3.3V &gt;&gt; 3.3V<br/>/ mapping suggestion for ESP22, e.g. LOLIN22, see/Variants//pins arduine.h for your board<br/>/ MDT: there are variants with different pins for SP1 ( CHCK SPI PINS OF YOUR BOARD<br/>/ BUSY &gt;&gt; 4.RC &gt;&gt; 17, CS &gt;&gt; 55(5), CLK &gt;&gt; 55(CLK &gt;&gt; 55(CLK &gt;&gt; 55(CLK &gt;&gt; 6F(D14, DIN &gt;&gt; MOSI(23), GND &gt;&gt; GND, 3.3V &gt;&gt; 3.3V<br/>/ mapping suggestion for AVR, UNO, NANO etc.<br/>/ BUSY &gt;&gt; 4, RST &gt;&gt; 10, DC &gt;&gt; 17, CS &gt;&gt; 55(5), CLK &gt;&gt; 13, DIN &gt;&gt; 11<br/>/ include tibrary, include base class, make path known<br/>include &lt;<kcepd1>DC /&gt; 12, See a. (J. S.4* bAve<br/>#include &lt;<kcepd1>DC /&gt; 13, SAV &gt;&gt; 13, DIN &gt;&gt; 11<br/>/ include tibrary, include base class, make path known<br/>include &lt;<kcepd1>DC // 2.3* b/w<br/>#include &lt;<kcepd1>DC // 2.5* b/w<br/>#include &lt;<kcepd1>DC // 2.5* b/w<br/>#include &lt;<kcepd1>DC // 2.5* b/w<br/>#include &lt;<kcepd1>DC // 2.5* b/w<br/>#include &lt;<kcepd1>DC // 2.5* b/w<br/>#include </kcepd1>DC // 2.5* b/w<br/>#include </kcepd1>DC // 2.5* b/w</kcepd1></kcepd1></kcepd1></kcepd1></kcepd1></kcepd1></pre>                                                                                                    | Supporting Arduino Forum Topics:<br>Waveshare e-paper displays with SPI: <u>http://forum.arduino.cc/index.php?topic=487007.0</u><br>Good Dispay ePaper for Arduino : <u>https://forum.arduino.cc/index.php?topic=486411.0</u>                                                                                                    |                             |                     |
| <pre>/ sapping suggestion from Waveshare 2. Joinch e-Paper to generic ESP2266<br/>/ BUSY &gt; GPI04, RST &gt;&gt; GPI02, DC &gt;&gt; GPI00, CC &gt;&gt; GPI015, CLK &gt;&gt; GPI014, DIN &gt;&gt; GPI013, GND &gt;&gt; GND, 3.3V &gt;&gt; 3.3V<br/>/ apping suggestion for ESP32, e.g., LOLIN32, see/variants//pins.arduino.h for your board<br/>/ MOTE: there are variants with different pins for SPI ! CHECK SPI PINS OF YOUR BOARD<br/>/ WOTY &gt;&gt; 4, RST &gt;&gt; 10, DC &gt;&gt; 11, CS &gt;&gt; SS(5), CLK &gt;&gt; SS(10), DIN &gt;&gt; MOSI(23), GND &gt;&gt; GND, 3.3V &gt;&gt; 3.3V<br/>/ mapping suggestion for AVR, UNO, NANO etc.<br/>* BUSY &gt;&gt; 7, RST &gt;&gt; 9, DC &gt;&gt; 8, CS &gt;&gt; 10, CLK &gt;&gt; 13, DIN &gt;&gt; 11<br/>/ include library, include base class, make path known<br/>mclude = GACEPDISOCI.copp // 1.54* b/W<br/>#include = GACEPDISOCI.copp // 1.54* b/W<br/>#include = GACEPDISOCI.copp // 2.3* b/W<br/>#include = GACEPDISOCI.copp // 2.3* b/W<br/>#include = GACEPDISOCI.copp // 2.4* b/W<br/>#include = GACEPDISOCI.copp // 2.4* b/W<br/>#inclu</pre>                                                                                                    | mapping suggestion from Waveshare 2.9inch e-Paper to Wemos D1 mini<br>BUSY -> D2, RST -> D4, DC -> D3, CS -> D8, CLK -> D5, DIN -> D7, GMD -> GMD, 3.3V -> 3.3V                                                                                                    |                             |                     |
| <pre>/ mapping suggestion for ESP32, e.g. LOLIN32, see/variants//pins arduino.h for your board<br/>/ WDF: three are variants with different pins for SPI L LOEK SPI PINS for FVOWE BOARD<br/>/ BUSY ~&gt; 4, RST ~&gt; 16, DC ~&gt; 17, CS ~&gt; SS(5), CLK ~&gt; SCK(18), DIN ~&gt; MOSI(23), GND ~&gt; GND, 3.3V ~&gt; 3.3V<br/>/ mapping suggestion for AVR, UNO, NANO etc.<br/>/ BUSY ~&gt; 7, RST ~&gt; 9, DC ~&gt; 8, CS ~&gt; 10, CLK ~&gt; 13, DIN ~&gt; 11<br/>/ include Library, include base class, make path known<br/>include <gkepdisol gkoeppisoll.cpp=""> // 1.54* b/w<br/>frinclude <gkepdisol gkoeppisoll.cpp=""> // 1.54* b/w<br/>frinclude <gkepdisol gkoeppisoll.cpp=""> // 2.3* b/w<br/>frinclude <gkepdisol gkoeppisoll.cpp=""> // 2.3* b/w<br/>frinclude <gkepdisol gkoeppisoll.cpp=""> // 2.4* b/w<br/>frinclude <gkepolysak dengersia.cpp=""> // 2.4* b/w<br/>frinclude <gkepolysak dengersia.cpp=""> // 2.4* b/w<br/>frinclude <gkepolysak dengersia.cpp=""> // 2.4* b/w<br/>frinclude <gkepolysak dengersia.cpp=""> // 2.4* b/w<br/>frinclude <gkepolysak dengersia.cpp=""> // 2.4* b/w<br/>frinclude <gkepolysak dengersia.cpp=""> // 2.4* b/w<br/>frinclude <gkepolysak dengersia.cpp=""> // 2.4* b/w<br/>frinclude <gkepolysak dengersia.cpp=""> // 2.4* b/w<br/>frinclude <gkepolysak dengersia.cpp=""> // 2.4* b/w<br/>frinclude <gkepolysak dengersia.cpp=""> // 2.4* b/w<br/>frinclude <gkepolysak dengersia.cpp=""> // 2.4* b/w<br/>frinclude <gkepolysak dengersia.cpp=""> // 2.4* b/w<br/>frinclude <gkepolysak dengersia.cpp=""> // 2.4* b/w/<br/>frinclude <gkepolysak dengersia.cpp=""> // 2.5* b/w<br/>frinclude <gkepolysak dengersia.cpp=""> // 2.5* b/w<br/>frinclude <gkepolysak dengersia.cpp=""> // 2.5* b/w<br/>frinclude <gkepolysak dengersia.cpp=""> // 2.5* b/w<br/>frinclude <gkepolysak dengersia.cpp=""> // 2.5* b/w<br/>frinclude <gkepolysak dengersia.cpp=""> // 2.5* b/w<br/>frinclude <gkepolysak dengersia.cpp=""> // 2.5* b/w<br/>frinclude <gkepolysak dengersia.cpp=""> // 2.5* b/w<br/>frinclude <gkepolysak dengersia.cpp=""> // 2.5* b/w<br/>frinclude <gkepolysak dengersia.cpp=""> // 2.5* b/w<br/>frinclude <gkepolysak dengersia.cpp=""> // 2.5* b/w<br/>frinclude <gkepolysak dengersia.cpp=""> // 2.5* b/w<br/>frinclude <gkepolysak deng<="" dengersiak="" td=""><td>mapping suggestion from Waveshare 2.9inch e-Paper to generic ESP8266<br/>BUSY -&gt; GPI04, RST -&gt; GPI02, DC -&gt; GPI00, CS -&gt; GPI015, CLK -&gt; GPI014, DIN -&gt; GPI013, GND -&gt; GND, 3.3V -&gt; 3.3V</td><td></td><td></td></gkepolysak></gkepolysak></gkepdisol></gkepdisol></gkepdisol></gkepdisol></gkepdisol></pre>                                                                                                    | mapping suggestion from Waveshare 2.9inch e-Paper to generic ESP8266<br>BUSY -> GPI04, RST -> GPI02, DC -> GPI00, CS -> GPI015, CLK -> GPI014, DIN -> GPI013, GND -> GND, 3.3V -> 3.3V                                                                                                    |                             |                     |
| / apping suggestion for AVR. UMO. NAMO etc.<br>/ BUSY >> 7, RST >> 9, DC >> 8, CS >> 10, CLK >> 13, DIN -> 11<br>/ include library, include base class, make path known<br>include <6xEPD.h><br>/ select the display class to use, only one<br>// include <5xCBPD150C1/cK0EPD150C1.cpp> // 1.54* b/w<br>// include <5xCBPD150C1/cK0EPD150C1.cpp> // 2.3* b/w<br>// include <5xCBP045201.ccSEPD12131.cpp> // 2.3* b/w<br>// include <5xCBP045201.ccSEPD3201.cpp> // 2.2* b/w<br>// these display do not fully support partial update<br>// these display do not fully support partial update                                                                                                    | amping suggestion for ESP32, e.g. LOLIN32, see/variants//pins.arduino.h for your board<br>MDTE: there are variants with different pins for SPI ( + CHCK SPI PINS oF YOUR BOARD<br>BUSY → 4, RST → 16, DC → 17, CS → SS(5), CLK → SCK(18), DIN → MOSI(23), GND → GND, 3.3V → 3.3V                                                                                                    |                             |                     |
| / include library, include base class, make path known<br>include GAGEPD.h><br>' select the display class to use, only one<br>#include GAGEPDISO(1/GAGEPDISO(1,cpp> // 1.54* b/w<br>#include GAGEPDISO(1/GAGEPDISO(1,cpp> // 1.54* b/w<br>#include GAGEPDISO(1/GAGEPDISO(1,cpp> // 2.5* b/w<br>#include GAGEPDISO(1/GAGEPDISO(1,cpp> // 2.2* b/w<br>#include GAGEPDISO(1/GAGEPDISO(1,cpp> // 2.2* b/w<br>these displays do not fully support partial update<br>#include GAGEPDISO(1/GAGEPDISO(1,cpp> // 1.54* b/w/c 150×157<br>#include GaGEPDISO(1/GAGEPDISO(1,cpp> // 2.5* b/w)<br>#include GAGEPDISO(1,cpp> // 2.5* b/w)<br>#include GAGEPDISO(1,cpp                                                                                                    | mapping suggestion for AVR, UNO, NANO etc.<br>BUSY -> 7, RST -> 9, DC -> 8, CS-> 10, CLK -> 13, DIN -> 11                                                                                                    |                             |                     |
| / yelact the display class to use, only one<br>'finclude <scopedisol 1.54'="" b="" scopedisol(.cpp)="" w<br="">'finclude <scopedisol 2.3'="" b="" scopedisol(.cpp)="" w<br="">'finclude <scopedisol 2.9'="" b="" scopedisol(.cpp)="" w<br="">'finclude <scopedisol 2.2'="" b="" scopedisol(.cpp)="" w<br="">'finclude <scopedisol(scopedisol(.cpp) 2.2'="" b="" w<br="">'finclude <scopedisol(scopedisol(.cpp) 2.2'="" b="" w<br="">'finclude <scopedisol(.cpp) 2.2'="" b="" w<br="">'finclude <scopedisol(< td=""><td>include library, include base class, make path known<br/><mark>clude <gxepd.h></gxepd.h></mark></td><td></td><td></td></scopedisol(<></scopedisol(.cpp)></scopedisol(.cpp)></scopedisol(.cpp)></scopedisol(.cpp)></scopedisol(.cpp)></scopedisol(.cpp)></scopedisol(.cpp)></scopedisol(.cpp)></scopedisol(.cpp)></scopedisol(.cpp)></scopedisol(.cpp)></scopedisol(.cpp)></scopedisol(.cpp)></scopedisol(.cpp)></scopedisol(scopedisol(.cpp)></scopedisol(scopedisol(.cpp)></scopedisol></scopedisol></scopedisol></scopedisol> | include library, include base class, make path known<br><mark>clude <gxepd.h></gxepd.h></mark>                                                                                                    |                             |                     |
| ш<br>—                                                                                                    | select the display class to use, only one<br>include < <pre>cxx0DF0150C1/Cxx0DF0150C1.cpp&gt; // 1.54* b/w<br/>include &lt;<xx0df023b1 cxx0df023b1.cpp=""> // 2.13* b/w<br/>include &lt;<xx0df023b1 cxx0df023b1.cpp=""> // 2.9* b/w<br/>include &lt;<xx0df04271 cxx0df04272.cpp=""> // 4.2* b/w<br/>these displays do not fully support partial update<br/>these displays do not fully support partial update</xx0df04271></xx0df023b1></xx0df023b1></pre> |                             |                     |
|                                                                                                    |                                                                                                    |                             | >                   |
|                                                                                                    |                                                                                                    |                             |                     |
|                                                                                                    |                                                                                                    |                             |                     |
|                                                                                                    |                                                                                                    |                             |                     |
|                                                                                                    |                                                                                                    |                             |                     |
|                                                                                                    |                                                                                                    |                             |                     |
|                                                                                                    |                                                                                                    | Nodo22c 20MU-031CO          | in an Maulthul ISBO |
|                                                                                                    |                                                                                                    | Node32s, 80MHz, 92160       | 0 on /dev/ttyUSB0   |

#### rst:0x1 (POWERON RESET),boot:0x13 (SPI FAST FLASH BOOT) configsip: 0, SPIWP:0xee clk drv:0x00,g drv:0x00,d drv:0x00,cs0 drv:0x00,hd drv:0x00,wp drv:0x00 de:DIO, clock div:2 pad:0x3fff0018,len:4 ad:0x3fff001c,len:4732 ad:0x40078000,len:7496 ad:0x40080400.len:5512 try 0x4008114c (388) cpu start: Pro cpu up. (389) heap init: Initializing. RAM available for dynamic allocation: (392) heap init: At 3FFAE6E0 len 00001920 (6 KiB): DRAM (398) heap init: At 3FFC4F48 len 0001B0B8 (108 KiB): DRAM (405) heap init: At 3FFE0440 len 00003BC0 (14 KiB): D/IRAM (411) heap init: At 3FFE4350 len 0001BCB0 (111 KiB): D/IRAM (417) heap init: At 40091448 len 0000EBB8 (58 KiB): IRAM (424) cpu start: Pro cpu start user code (218) cpu start: Starting scheduler on PRO CPU. tting up LEDs tting up Buttons tting up Sensor I2C tting up BME280 tting up TSL2591 e values[0]: 2172 - 21.72C values[1]: 25929420 - 1012.86hPa values[2]: 44558 - 43.51% values[0]: 48 values[1]: 21 Good itialize the Board LED as a PWM... Success break hit <ctrl>+c then enter: breathTimer.deinit() Error: [Errno 2] ENOENT croPython v1.9.4-560-g185716514 on 2018-09-20; ESP32 module with ESP32 Type "help()" for more information. >>>

# Why is this different?

- Quick, iterative, development
- . Most of the advantages of Python
- 0 to blinking LED very quick
- Mostly no need to compile anything
- Lots of default functionality, and upip (library / package management!)

# Why is this possible?

- Same reason IoT is becoming ubiquitous
  - $\circ~$  MCUs & CPUs are getting more powerful, and cheaper
- ESP32 on the SensorNode cost \$5.10 to place on the board.
  - Dual Core
  - Wifi (802.11b/g/n up to 150Mbps 2.4GHz)
  - Bluetooth (v4.2 BR/EDR & BLE)
  - 4MB of flash
  - 520KB RAM
- There's lots of competition in this space

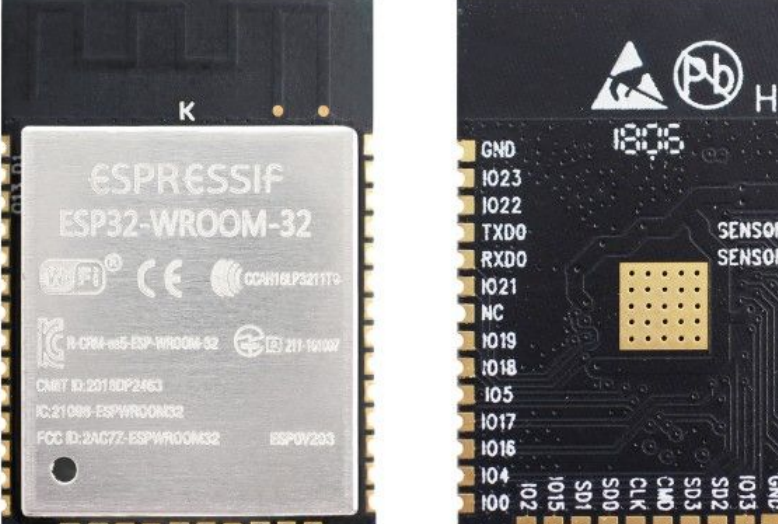

### Flashing MicroPython:

#### With the VM:

- Select the VM, plug in SensorNode
  - Should cause it to attach to the VM, if it's not VM -> Removable Devices and attach it
- Helper script (specific to this tutorial)

#### flash\_sensornode.sh

- Sets Serial port (usually /dev/ttyUSB0)
- Fully erases the flash on the ESP32
  - esptool.py --chip esp32 --port
     "\${USBPORT}" erase\_flash
- Flashes MicroPython
  - esptool.py --chip esp32 \
     --port "\${USBPORT}" --baud 460800 \
     write\_flash -z 0x1000 "\${flash\_file}"

#### Without the VM:

- Serial Drivers
  - Linux: Driver in Most Distros
  - Windows / Mac: Install Silicon Mechanics CP2104 <u>https://www.silabs.com/products/development-to</u> ols/software/usb-to-uart-bridge-vcp-drivers
- Download / Install esptool
  - This requires Python
  - Linux:

distro packages are available

• Windows / Mac:

use pypi to install

- Download MicroPython & Upload it to the board
  - O <u>http://micropython.org/download#esp32</u>
  - esptool.py --chip esp32 \
     --port /dev/ttyUSB0 erase\_flash && \
     esptool.py --chip esp32 --port \
     /dev/ttyUSB0 write\_flash -z 0x1000 \
     <path to micropython .bin>

#### Make Sure the SensorNode is 'on'

Blinking Charge Indicator

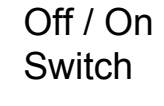

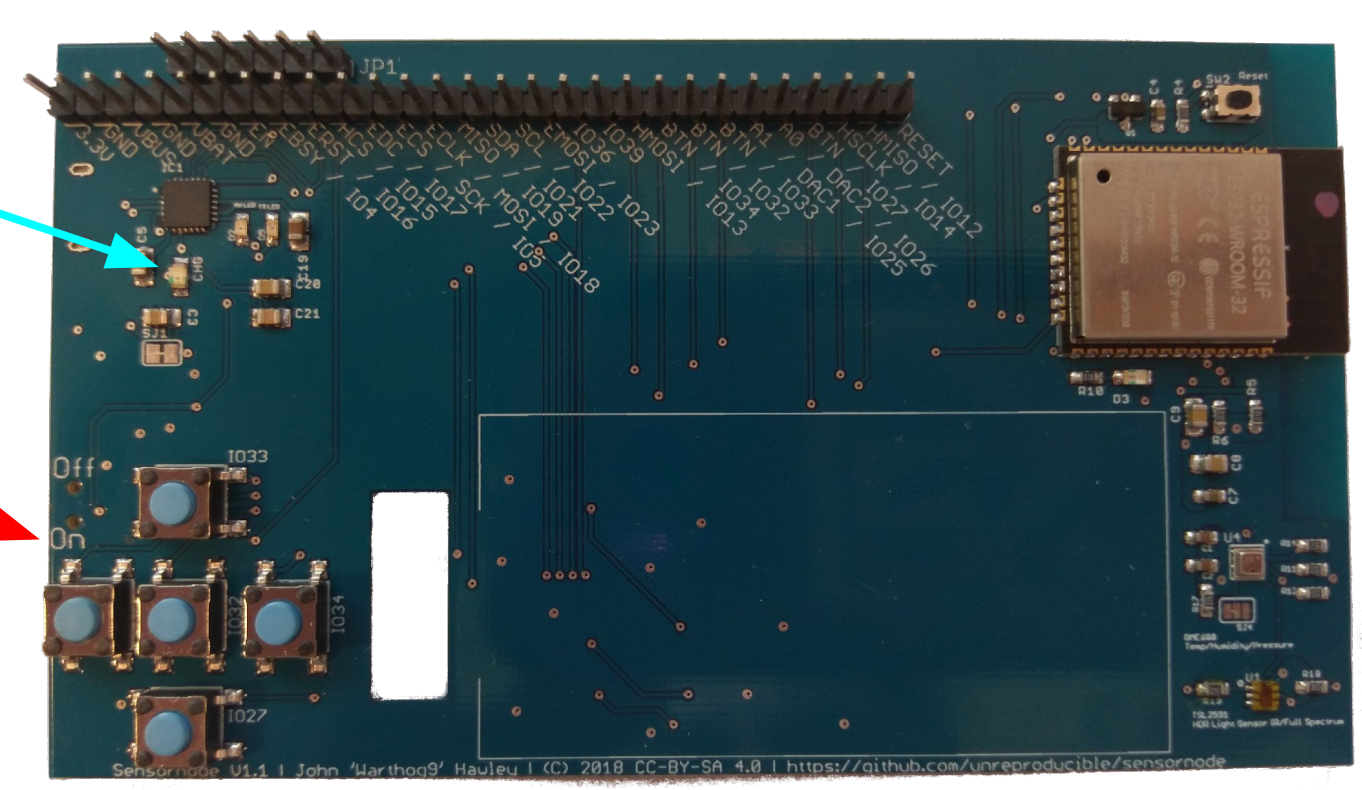

Helpful tip:

If there's a flashing light on the board it's on (it's the charging indicator light). If it's solid, it's off.

The switch is on the side with the USB port:

- Down = On
- Up = Off

# Breaking down the flash commands

esptool.py \ --chip esp32 \ --port /dev/ttyUSB0 \ erase\_flash \ 8& \ esptool.py \ --chip esp32 \ --port /dev/ttyUSB0 \ write\_flash \ -z 0x1000 \ <path to micropython .bin>

# Identifies which chip variant we are dealing with# Identifies which port the serial device is on# Erases the flash area of the chip

# (not including the boot loader area)

# Identifies which chip variant we are dealing with# Identifies which port the serial device is on# Indicates to write to the flash chip

- # Indicates WHERE on the flash chip to write to
- # What to flash to the chip

### What this should look like:

[root@tutorial-base ~]# dmesg | tail -n 8

[...]

[86344.904683] cp210x 2-2.1:1.0: cp210x converter detected [86344.915286] usb 2-2.1: cp210x converter now attached to ttyUSB0

[root@tutorial-base ~]# ./flash\_sensornode.sh Flash File: esp32-20190214-v1.10-98-g4daee3170.bin esptool.py v2.7-dev

Serial port /dev/ttyUSB0

Connecting.....

Chip is ESP32D0WDQ6 (revision 1)

Features: WiFi, BT, Dual Core, Coding Scheme None

MAC: 30:ae:a4:86:c7:64

Uploading stub...

Running stub...

Stub running...

Erasing flash (this may take a while)...

Chip erase completed successfully in 4.4s Hard resetting via RTS pin... esptool.pv v2.7-dev Serial port /dev/ttyUSB0 Connecting..... Chip is ESP32D0WDQ6 (revision 1) Features: WiFi, BT, Dual Core, Coding Scheme None MAC: 30:ae:a4:86:c7:64 Uploading stub... Running stub... Stub running... Changing baud rate to 460800 Changed. Configuring flash size... Auto-detected Flash size: 4MB Compressed 1133232 bytes to 714809... Wrote 1133232 bytes (714809 compressed) at 0x00001000 in 18.6 seconds (effective 488.0 kbit/s)... Hash of data verified

Leaving... Hard resetting via RTS pin... [root@tutorial-base ~]#

### Open up the serial console

- Minicom:
  - minicom -D /dev/ttyUSB0 --baudrate 115200 (to exit <ctrl>c-q)
- Screen:
  - screen /dev/ttyUSB0 115200n8 (to exit <ctrl>c-A \)
- Windows: use PuTTY
## Reset the board

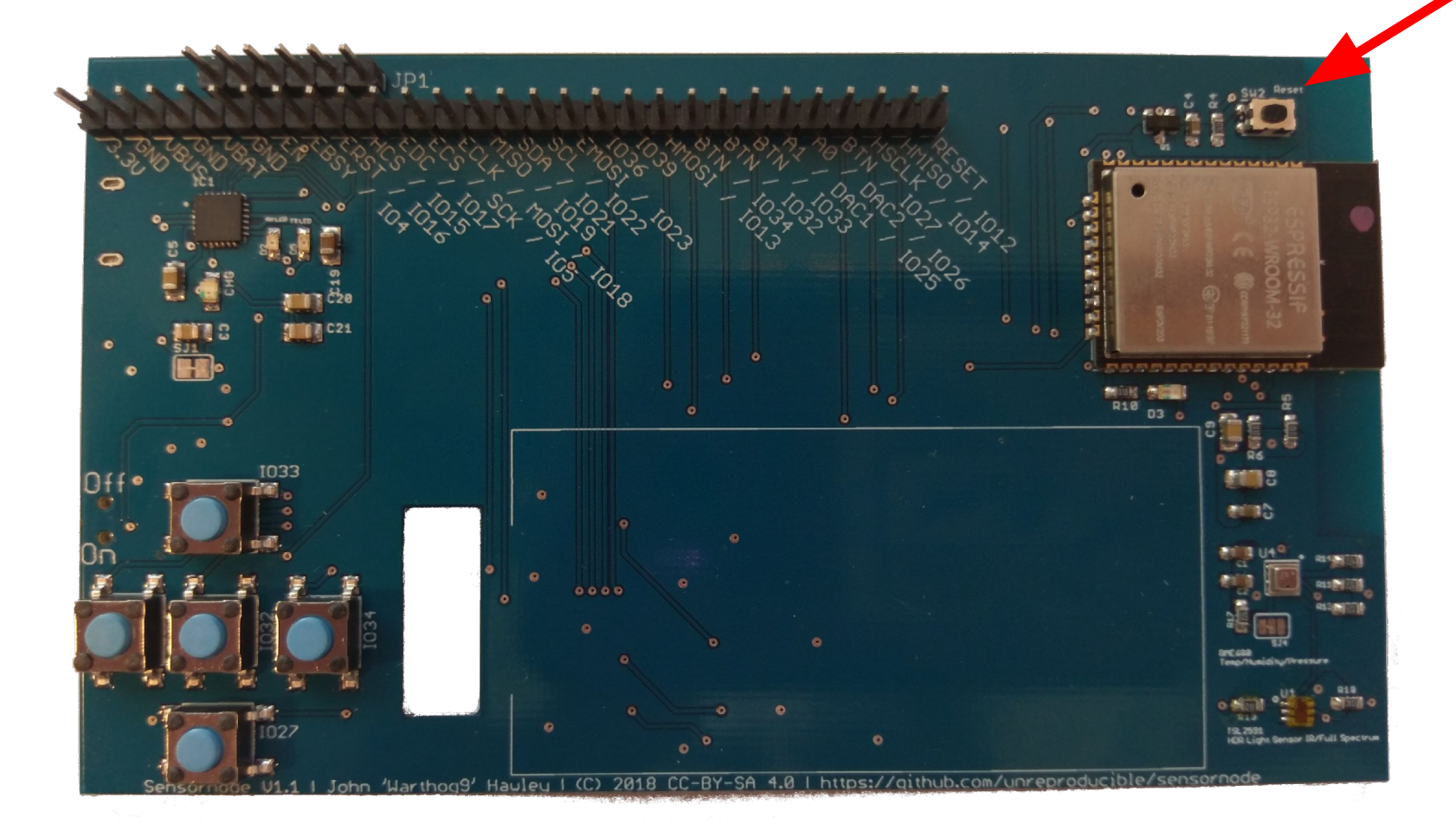

# On the serial console...

ets Jun 8 2016 00:22:57

rst:0x1 (POWERON RESET),boot:0x13 (SPI FAST FLASH BOOT) configsip: 0, SPIWP:0xee clk drv:0x00,q drv:0x00,d drv:0x00,cs0 drv:0x00,hd drv:0x00,wp drv:0x00 mode:DIO, clock div:2 load:0x3fff0018,len:4 load:0x3fff001c.len:5060 load:0x40078000.len:8788 ho 0 tail 12 room 4 load:0x40080400.len:6772 entry 0x40081610 (428) cpu start: Pro cpu up. (428) cpu start: Application information: (428) cpu\_start: Compile time: 12:32:34 (430) cpu start: Compile date: Feb 14 2019 (436) cpu\_start: ESP-IDF: v3.3-beta1-268-g5c88c5996 (442) cpu\_start: Single core mode (447) heap init: Initializing. RAM available for dynamic allocation: (454) heap\_init: At 3FFAE6E0 len 00001920 (6 KiB): DRAM (460) heap\_init: At 3FFB92B0 len 00026D50 (155 KiB): DRAM I (466) heap\_init: At 3FFE0440 len 0001FBC0 (126 KiB): D/IRAM (472) heap init: At 40078000 len 00008000 (32 KiB): IRAM (479) heap init: At 40092834 len 0000D7CC (53 KiB): IRAM I (485) cpu\_start: Pro cpu start user code (55) cpu start: Starting scheduler on PRO CPU. OSError: [Errno 2] ENOENT MicroPython v1.10-98-g4daee3170 on 2019-02-14; ESP32 module with ESP32 Type "help()" for more information. >>>

## Quick Hello World!

>>> print("Hello World!") Hello World!

>>>

## Now to Blink an LED!

>>> import machine

>>> led\_pin = machine.Pin(0, machine.Pin.OUT)

>>> led\_pin.on()

>>> led\_pin.off()

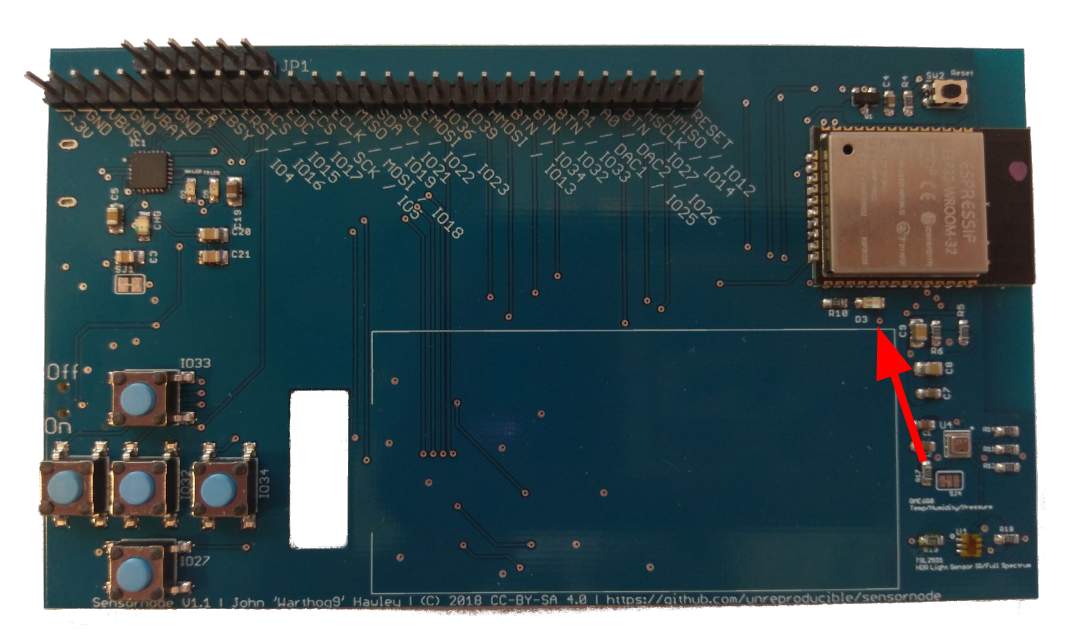

**Note:** You'll quickly find the on() turns the LED off, and off() turns the LED on. To "Fix"

>>> led = machine.Signal( led\_pin, invert=True)
>>> led.off()
>>> led.on()

# Some interesting things to note

- boot.py
  - executed on every start, good for setting up the board (good place for wifi settings for example)
- main.py
  - Run after boot.py, think of it like the autoexec.bat
- It's possible to upload more files to the board
  - Ampy <u>https://github.com/adafruit/ampy</u>
- Tab completion works in the repl prompt
- <ctrl>+e at the repl prompt puts you into "paste" mode

## Disconnect From Serial before trying file transfers!

- Minicom:
  - to exit: <*ctrl*>*c*-*q*
- Screen:
  - to exit: <ctrl>c-A \ y
- Putty:
  - Hit the X and close the application

# Where to go from here

## Setup Wifi in client mode

- ampy --port /dev/ttyUSB0 get boot.py | tee boot.py
  - # This file is executed on every boot (including wake-boot from deepsleep) #import esp
  - #esp.osdebug(None)
  - #import webrepl
  - #webrepl.start()
- Add to boot.py:
  - # This file is executed on every boot (including wake-boot from deepsleep)
    #import esp
    #esp.osdebug(None)
    #import webrepl
    #webrepl.start()
    import network
    sta = network.WLAN(network.STA\_IF)
    sta.active(True)
    sta.connect("ALE", "Penguins")
- ampy --port /dev/ttyUSB0 put boot.py

### Re-connect to Serial and check:

- >>> sta.ifconfig()
 ('192.168.123.456', '255.255.255.0', '192.168.123.1', '192.168.123.1')
 >>> sta.status()
 1010
 >>> sta.isconnected()
 True
 >>>

```
- >>> import socket
```

```
>>> addr_info = socket.getaddrinfo("towel.blinkenlights.nl", 23)
>>> addr = addr_info[0][-1]
>>> s = socket.socket()
>>> s.connect(addr)
>>> while True:
... data = s.recv(500)
... print(str(data, 'utf8'), end=")
...
<ctrl>+c will stop the while loop
```

## One more thing to note, but not try here...

- Access Point Mode (can be used with client mode at the same time, albeit slowly)
  - >>> ap = network.WLAN(network.AP\_IF)
     >>> ap.active(True)
     >>> #ap.config(essid="network-name", authmode=network.AUTH\_WPA\_WPA2\_PSK, password="abcdabcdabcd")
  - Can be added to boot.py, same as the client information

# Links to more resources

- <u>https://github.com/unreproducible/tinysnakes</u>
- <u>https://docs.micropython.org/en/latest/esp8266/tutorial/intro.html</u> (note: most of the ideas are the same, the boards ARE different)
- <u>https://boneskull.com/micropython-on-esp32-part-1/</u>
- https://www.cnx-software.com/2017/10/16/esp32-micropython-tutorials/

• Any questions before you start this on your own?

John 'Warthog9' Hawley | <u>warthog9@eaglescrag.net</u> | @warty9

# IoT-ALE: Reading Sensor Data with I2C

Jon Mason

SCaLE 17x - March 2019

#### I2C Some background

- Released in 1982
- Bus Protocol
- Devices use addresses
- 2-pins needed
  - Clock (scl)
  - Data (sda)
- SCL & SDA pulled-up against voltage to ship (Vdd)
  - Level shifting can be complicated to get right
- Upwards of 3.4Mbps
  - More realistically: ~1Mbps
  - Most devices communicate in Kbps
- SMBus is derived from, but not identical to, I2C
  - Devices may claim to be one or the other not really consistent

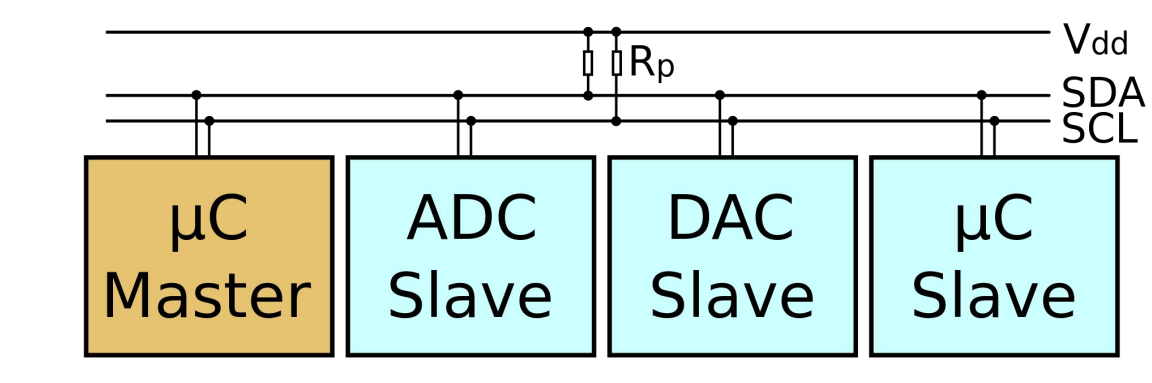

#### What this looks like on the bus:

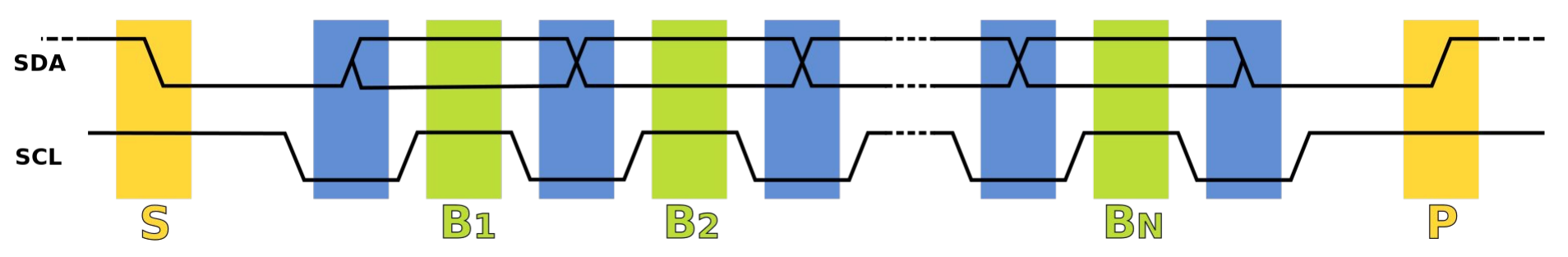

- 1. Data transfer is initiated with a *start* bit (S) signaled by SDA being pulled low while SCL stays high.
- 2. SCL is pulled low, and SDA sets the first data bit level while keeping SCL low (during blue bar time).
- 3. The data are sampled (received) when SCL rises for the first bit (B1). For a bit to be valid, SDA must not change between a rising edge of SCL and the subsequent falling edge (the entire green bar time).
- 4. This process repeats, SDA transitioning while SCL is low, and the data being read while SCL is high (B2, ...Bn).
- 5. The final bit is followed by a clock pulse, during which SDA is pulled low in preparation for the *stop* bit.
- 6. A stop bit (P) is signaled when SCL rises, followed by SDA rising.

#### Addresses

- Device specific implementation
- Some devices only provide a single address
  - One device per-bus
- Address on the bus "needs" to be unique
- 7-bit address normal
  - 128 Devices normally
  - 10-bit exists, very little uses it
  - 10-bit gives you 1008 devices (reserved addresses)

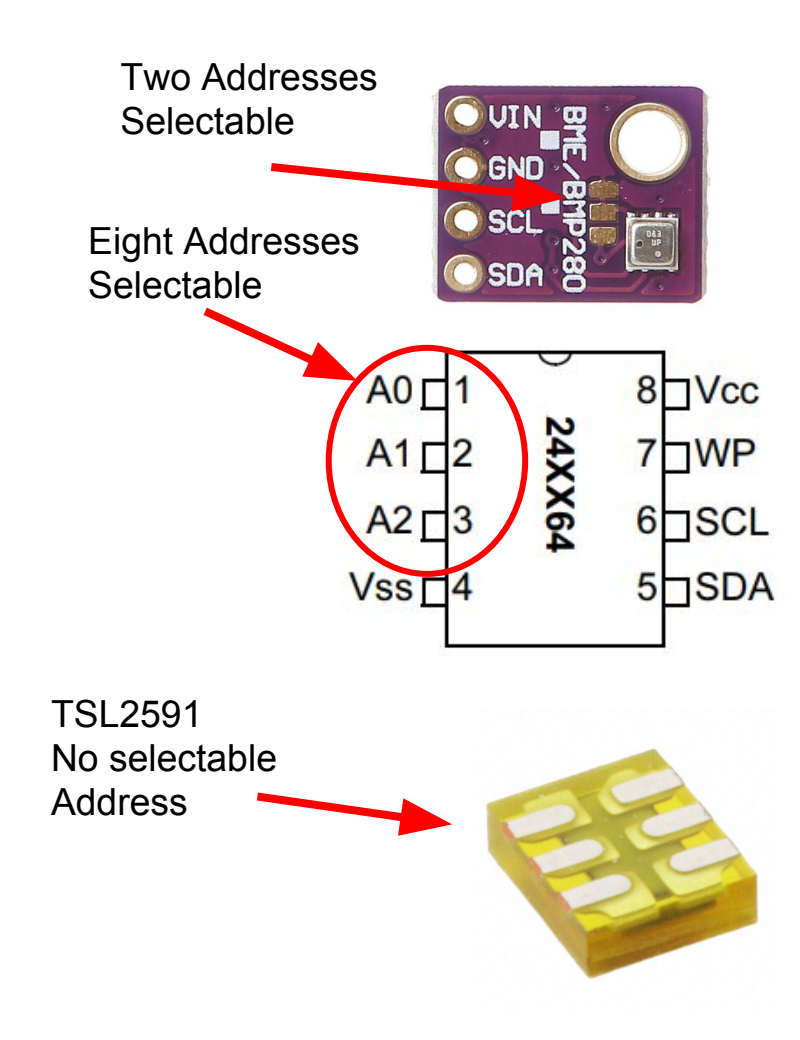

```
I2Cdetect (Linux)
```

Devices at: • 0x56

• 0x68

- I2C is *NOT* discoverable, detection is not guaranteed
- Random probing can cause systems to crash you are warned

SensorNode has 2 x I2C devices:

#### BME280

- Temperature
- Humidity
- Relative Pressure

#### TSL2591

- Full Spectrum Light Sensor
- IR Spectrum Light Sensor

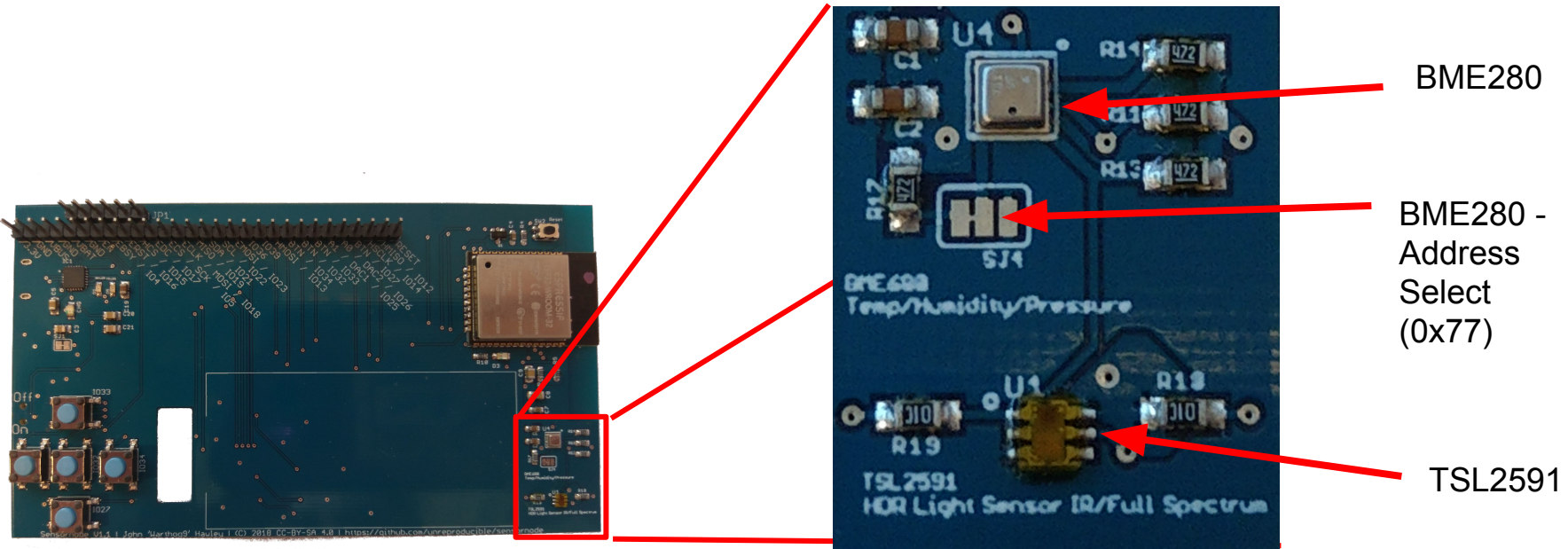

Figuring out Address - See the Schematic(s)

https://github.com/unreproducible/sensornode/blob/master/Schematic%20-%20sensornode.pdf

#### BME280:

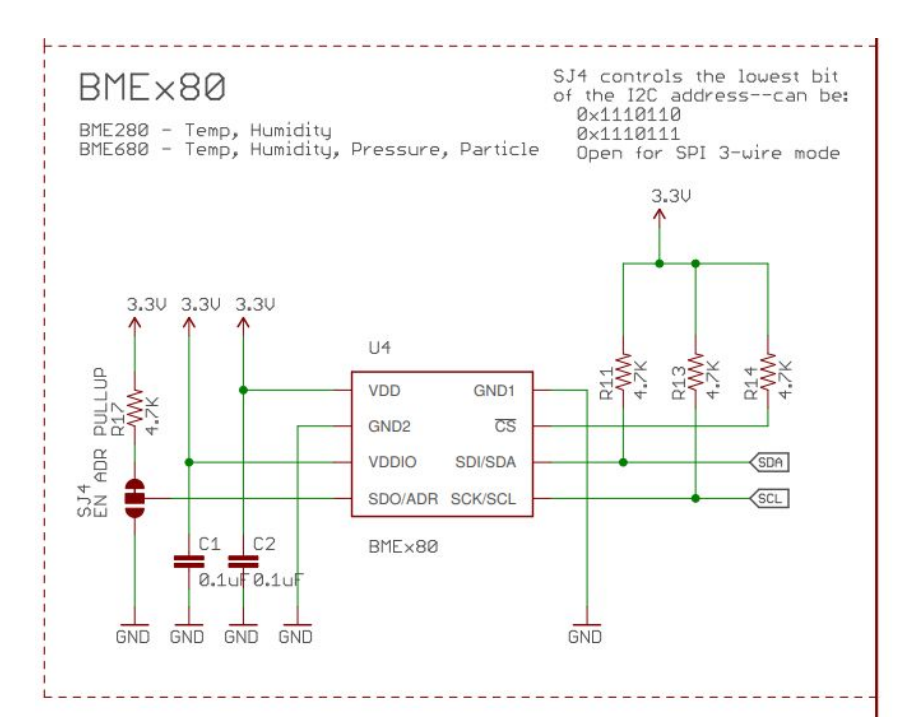

TSL2591

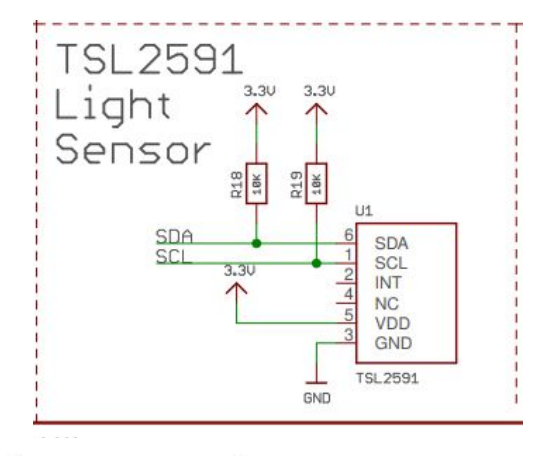

| Ordering Code | Address | Interface                                                     |  |
|---------------|---------|---------------------------------------------------------------|--|
| TSL25911FN    | 0x29    | I <sup>2</sup> C V <sub>bus</sub> = V <sub>DD</sub> Interface |  |
| TSL25913FN*   | 0x29    | $I^2 C V_{bus} = 1.8 V$                                       |  |

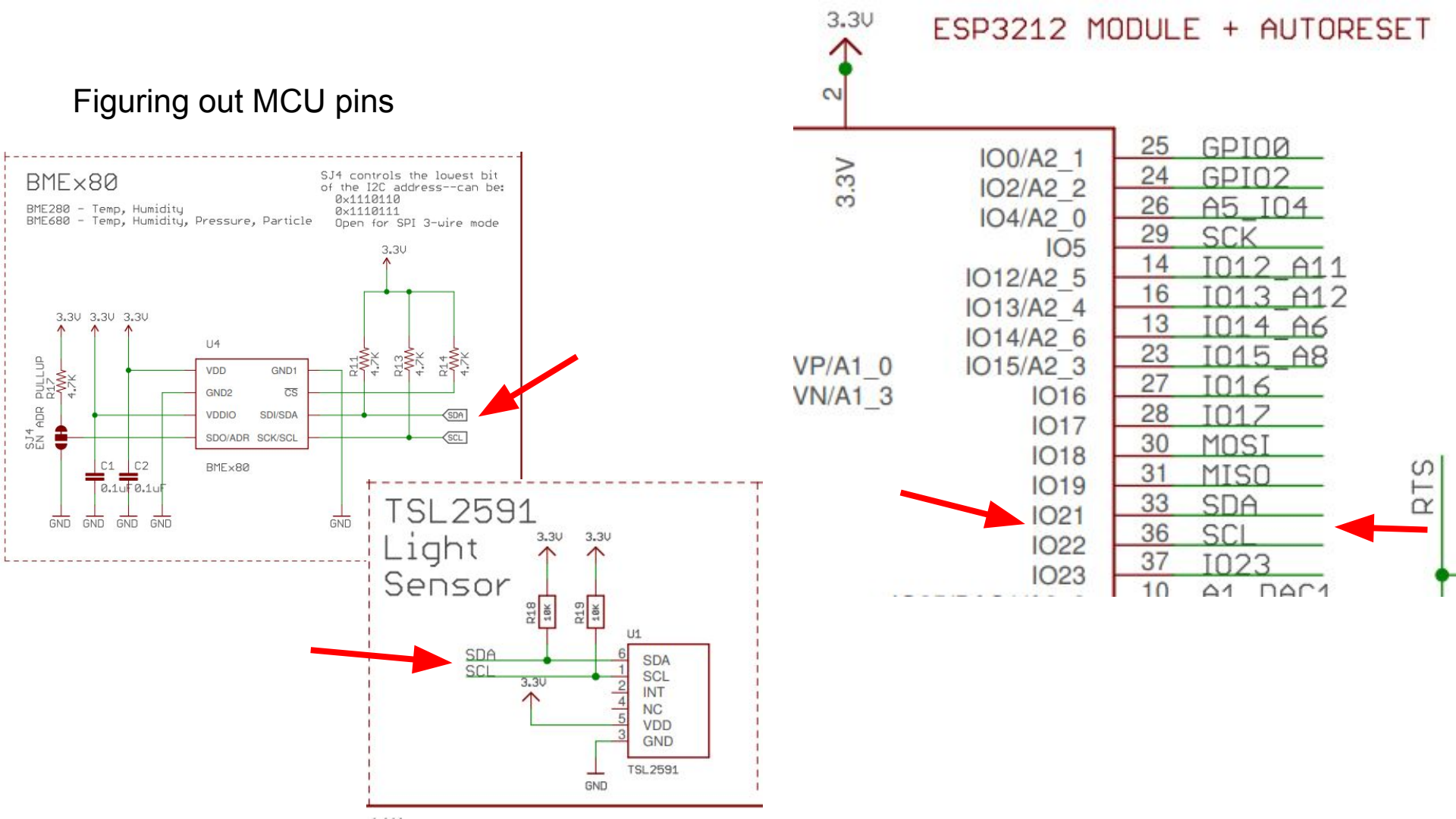

Time to read some data

- 1. Exit screen
- 2. Upload the following using ampy: # ampy --port /dev/ttyUSB0 put sensornode-stuff/src/bme280.py
  # ampy --port /dev/ttyUSB0 put sensornode-stuff/src/tsl2591.py
  # ampy --port /dev/ttyUSB0 put sensornode-stuff/src/usmbus
  Note the last one is a directory
- 3. Open up the serial port again

Confirm file upload

```
>>> import os
>>> os.listdir()
['boot.py', 'bme280.py', 'tsl2591.py', 'usmbus']
>>>
```

BME280 - Environment Sensor

>>> from machine import Pin, I2C
>>> import machine
>>> import bme280

>>> pin\_i2c\_scl = 22 >>> pin\_i2c\_sda = 21

>>> bme280\_address = 0x77

>>> sensor\_i2c = I2C( scl=Pin(pin\_i2c\_scl), sda=Pin(pin\_i2c\_sda) )

>>> bme = bme280.BME280( i2c=sensor\_i2c, address=bme280\_address )

>>> bme.values ('26.84C', '1015.59hPa', '17.71%') >>>

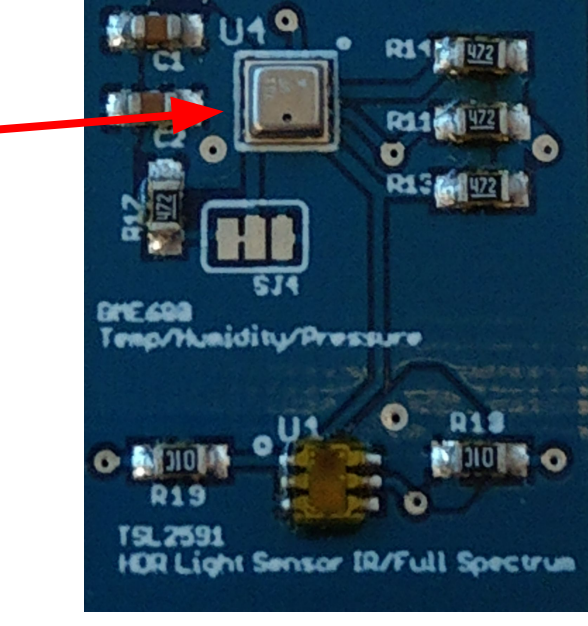

TSL2591 - Light Sensor

>>> import tsl2591
>>> tsl = tsl2591.Tsl2591()
>>> tsl.get\_full\_luminosity()
(58, 14)
>>>

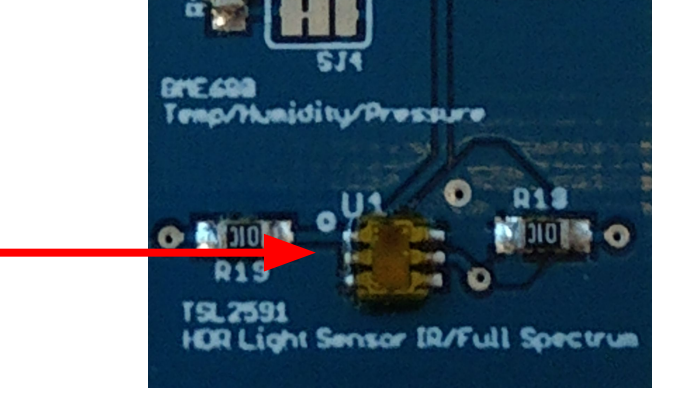

The TSL2591 driver is a very setup than the BME280. The I2C bus, and address, are hard Coded into the driver:

```
55def __init__(self, scl_pinno=22, sda_pinno=21):56self.i2c = I2C(scl=Pin(scl_pinno, Pin.IN),57sda=Pin(sda_pinno, Pin.IN))
```

It also makes use of more SMBus like support (usmbus)

Places to find more information on I2C:

- <u>https://i2c.info/</u>
- <u>https://en.wikipedia.org/wiki/I%C2%B2C</u>
- <u>https://ae-bst.resource.bosch.com/media/\_tech/media/datasheets/BST-BME280-DS00</u>
   <u>2.pdf</u>
- <u>https://cdn-shop.adafruit.com/datasheets/TSL25911\_Datasheet\_EN\_v1.pdf</u>

# IoT-ALE: Reading and Writing to SPI SDcards

Nisha Kumar

SCaLE 17x - March 2019

#### SPI Background

- Not a hard defined standard like I2C
  - Ubiquitous despite no hard standard
  - Data on the bus is effectively device unique
  - Quad SPI can add 2 more data lines, uncommonly used
- Faster than I2C
  - Possible to go >10Mbps
- Duplex communications
  - Master Out Slave In (MOSI)
  - Master In Slave Out (MISO)
- Hardwired device selection

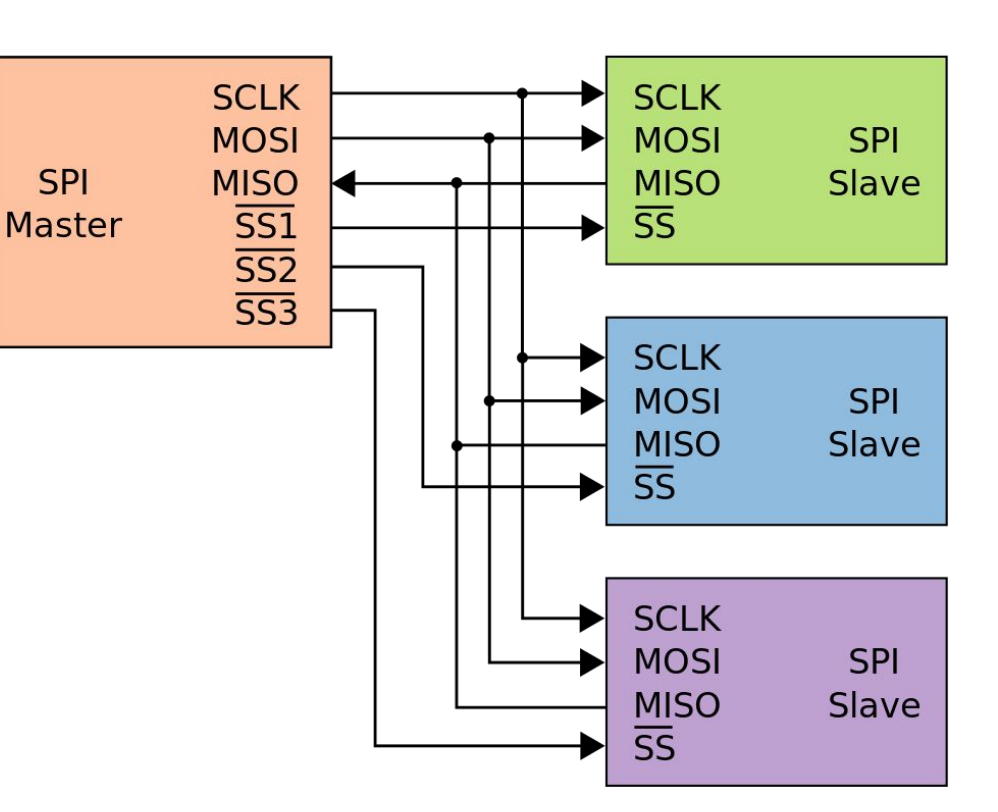

Where this gets messy...

- While fast, it's not easy to implement
- Chip select lines can get
   very expensive, very quickly
- Some devices need more than the minimum 4\* wires

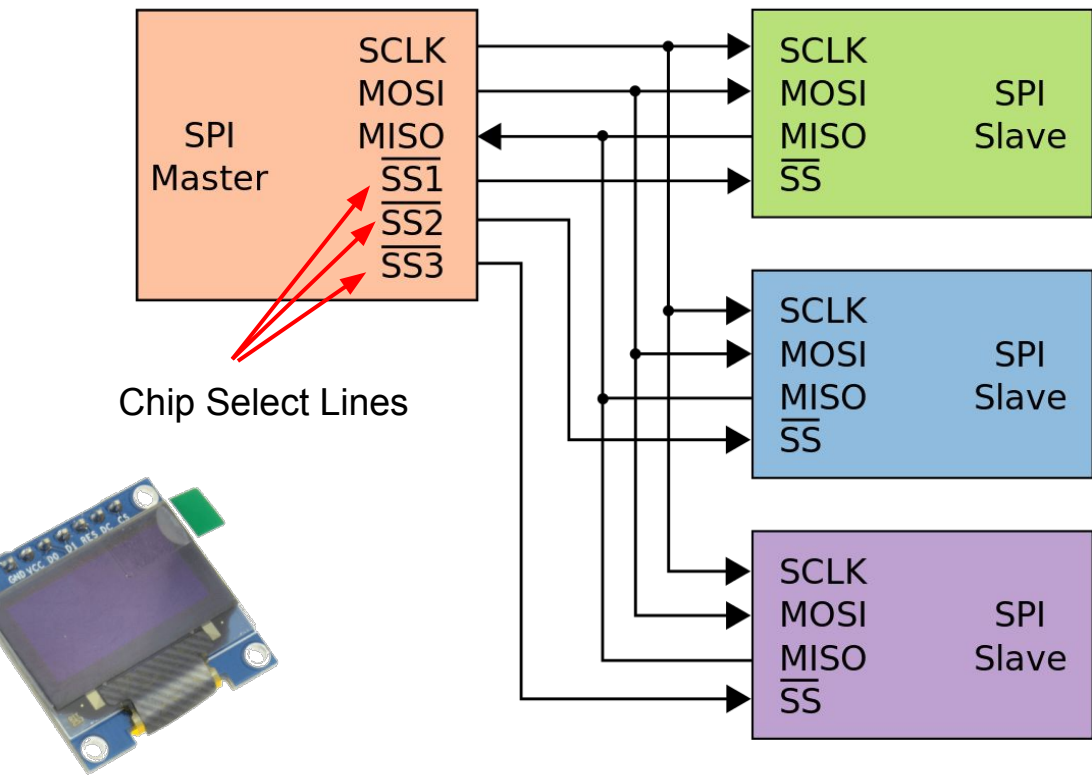

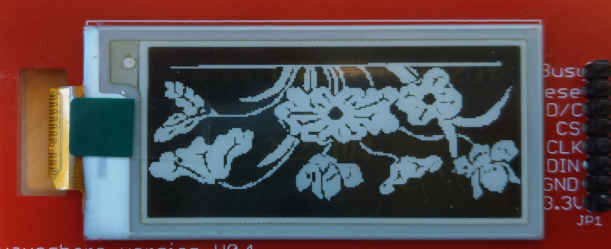

\* Minimum is based on duplex operation, some devices are write or read only and you only need 3 wires then

SPI Screens, cases in point as "odd"

#### E-link

- SPI Like Interface
- Busy pin
- Reset pin
- Data/Command (DC) pin
- Write-only device (MOSI)
- 8-pins (including Vcc & GND)

#### OLED Screen

- SPI Like interface
- Write-only device (MOSI)
- Reset pin
- Data/Command (DC) pin
- 7-pins (including Vcc & GND)

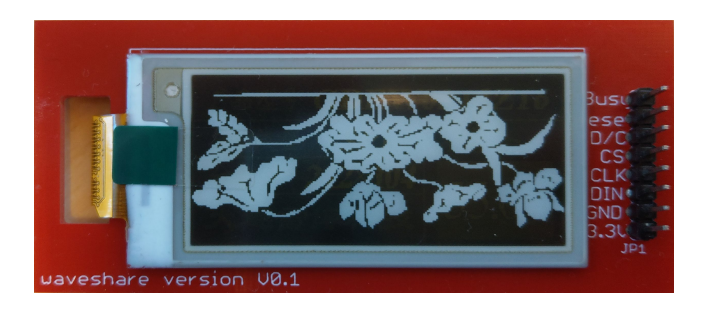

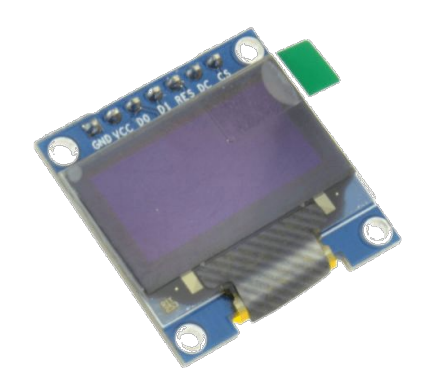

#### Normal SPI Device

#### BME280 (SPI mode)

- CSB Chip Select
- SCL Clock
- SDA MOSI (serial data in)
- SDO MISO (serial data out)
- GND Ground
- VCC Power

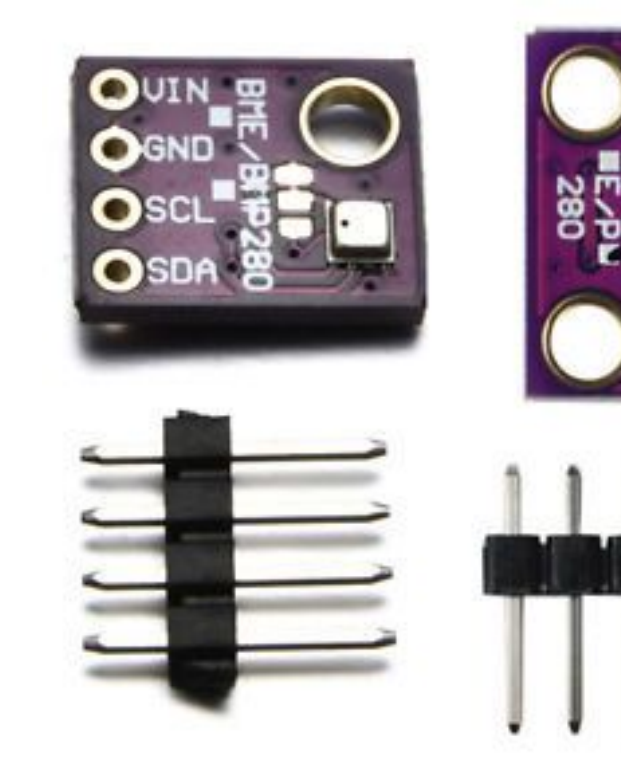

I2C

UCC

GND

CSB

#### SDcards and SPI

- SDcards have two basic modes:
  - SD mode
  - $\circ$  SPI mode
- SPI mode disadvantages:
  - Slower transfers (no parallel data)
  - 'U' modes aren't supported
- SPI mode advantages:
  - Easier to implement
  - Less hardware needed
  - Simpler interface

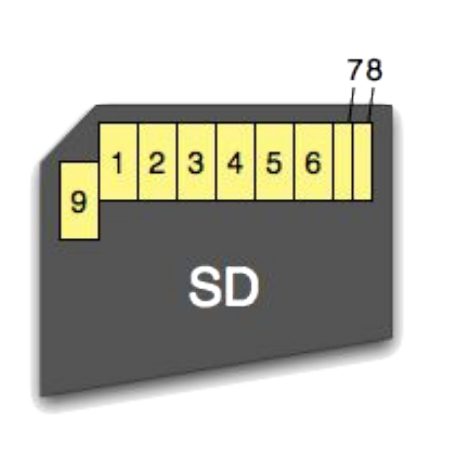

| Pin | SD      | SPI  |
|-----|---------|------|
| 1   | CD/DAT3 | CS   |
| 2   | CMD     | DI   |
| 3   | VSS1    | VSS1 |
| 4   | VDD     | VDD  |
| 5   | CLK     | SCLK |
| 6   | VSS2    | VSS2 |
| 7   | DAT0    | DO   |
| 8   | DAT1    | Х    |
| 9   | DAT2    | х    |

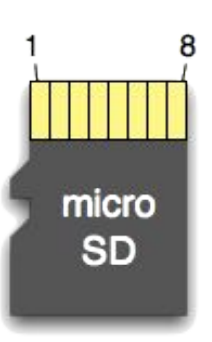

| Pin | SD      | SPI  |
|-----|---------|------|
| 1   | DAT2    | Х    |
| 2   | CD/DAT3 | CS   |
| 3   | CMD     | DI   |
| 4   | VDD     | VDD  |
| 5   | CLK     | SCLK |
| 6   | VSS     | VSS  |
| 7   | DAT0    | DO   |
| 8   | DAT1    | Х    |

#### Hardware vs. Software Implementation

Hardware:

- 4 SPI Busses
  - SPI0 typically dedicated to Flash
  - SPI1 tied to same pins as SPI0
  - HSPI (SPI2)
    - CS: 15
    - SCLK: 14
    - MISO: 12
    - MOSI: 13
    - QUADWP: 2
      QUADHD: 4
  - VSPI (SPI3)
    - CS: 5
    - SCLK: 18
    - MISO: 19
    - MOSI: 23
    - QUADWP: 22
    - QUADHD: 21

#### Software

- Any pins will do
- Bitbanged in software / timers
- SensorNode uses:
  - CS: 15 • SCLK: 14
    - SCLK: 14 • MISO: 12
  - MISO: 12
     MOSI: 13
  - QUADWP: -
  - QUADHD: -

#### Wiring up an SDcard to an MCU

\_Micro SD Card Cage

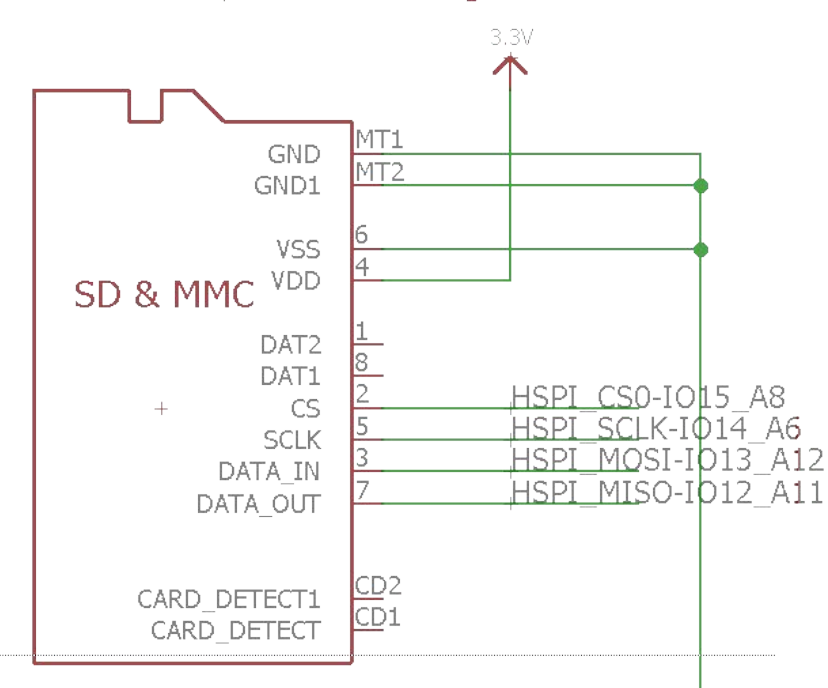

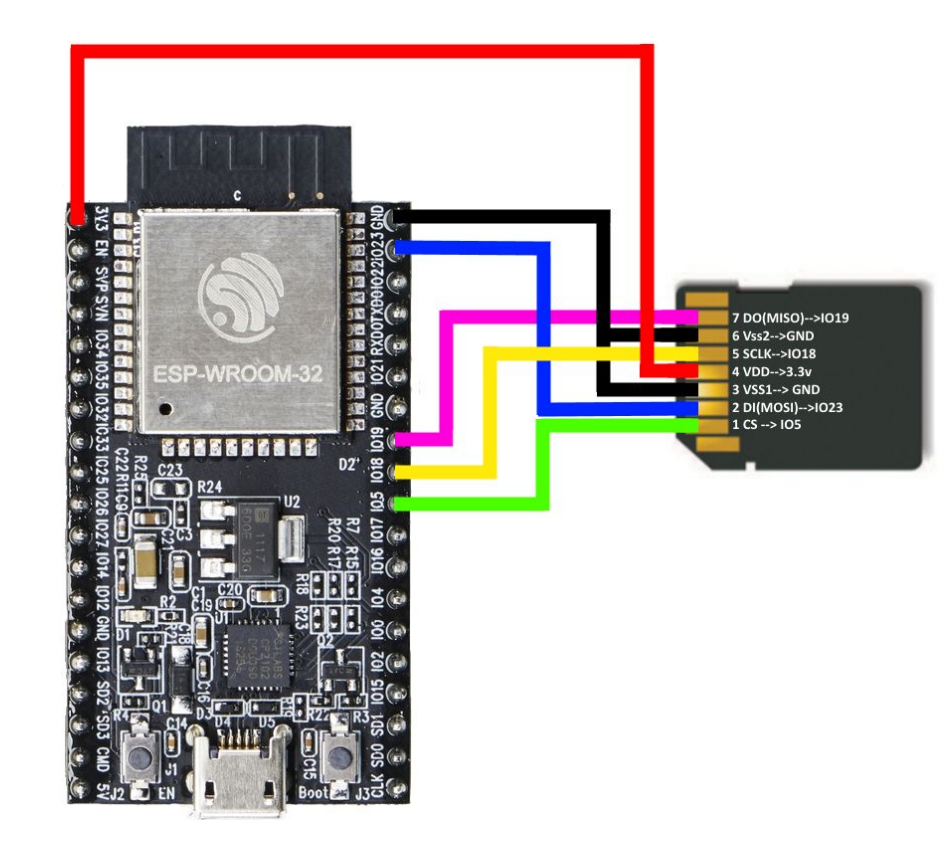

GND

Prep work for using the SDcard

- 1. Exit screen
- 2. Upload the following using ampy:# ampy --port /dev/ttyUSB0 put sensornode-stuff/src/sdcard.py
- 3. Open up the serial port again

Lets look at some code - Setup the SPI Interface

Software (use this on SensorNode)

>>> from machine import Pin, SPI
>>> cs = Pin(15, Pin.OUT)
>>> mosi = Pin(13, Pin.OUT)
>>> miso = Pin(12, Pin.IN)
>>> sck = Pin(14, Pin.OUT)
>>> spi\_bus = SPI(sck = sck,
mosi = mosi, miso = miso)

Hardware (for comparison only) >>> from machine import Pin, SPI >>> cs = Pin(15, Pin.OUT) >>> spi\_bus = SPI(2) Adding the SD card to the mix

- 1. Plug in the SD card
  - SD Card is on the back behind the buttons
- 2. Add the following:
- >>> import sdcard
  >>> sd = sdcard.SDCard( spi\_bus, cs)
  >>>

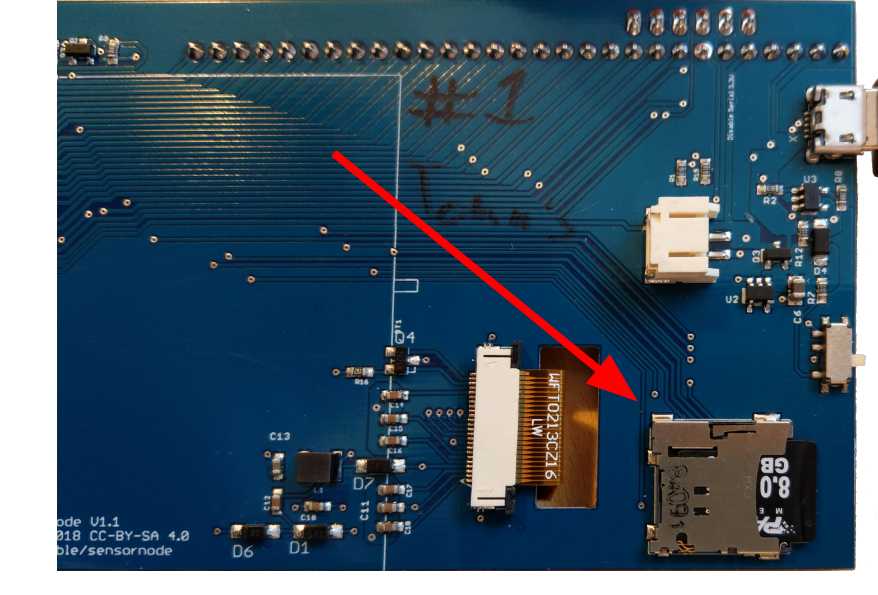

What this looks like, without the SD card in place: >>> sd = sdcard.SDCard( spi\_bus, cs) Traceback (most recent call last): File "<stdin>", line 1, in <module> File "sdcard.py", line 54, in \_\_init\_\_ File "sdcard.py", line 82, in init\_card OSError: no SD card >>>

#### Mounting the SDCard

• You mount it to the filesystem like Unix / Linux

```
    >>> import os
    >>> os.mount(sd, '/sd')
    >>> os.listdir('/')
    ['sd', 'boot.py', 'bme280.py', 'sdcard.py', 'tsl2591.py', 'usmbus']
    >>> os.listdir('/sd')
    ['MISC', 'DCIM', 'old']
    Contents here will likely be empty unless you've Put things on the card already
```

Reading & Writing to the SD card

```
>>> f = open("/sd/demofile.txt", "a")
>>> f.write("Hello World!")
12
>>> f.close()
>>> f = open("/sd/demofile.txt", "r")
>>> f.read()
'Hello World!'
>>>
```
## IoT-ALE:

## Connecting to the Internet MQTT

## putting the I in IoT

John 'Warthog9' Hawley

SCaLE 17x - March 2019

### Let us lay some ground works... What most "home" networks look like:

## Firewall

#### Main Network

Wireless Guest

## More Groundwork: IoT devices

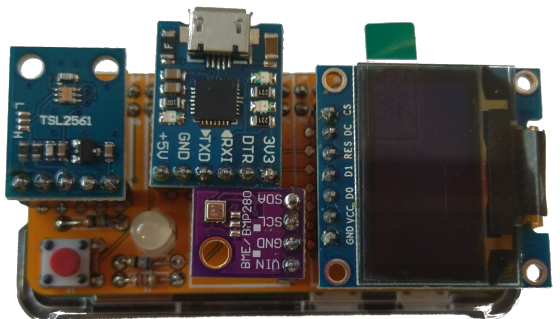

A second restriction of the second second second second second second second second second second second second

SETUP

MUSEUM

THE LOUVRE MUSEUM

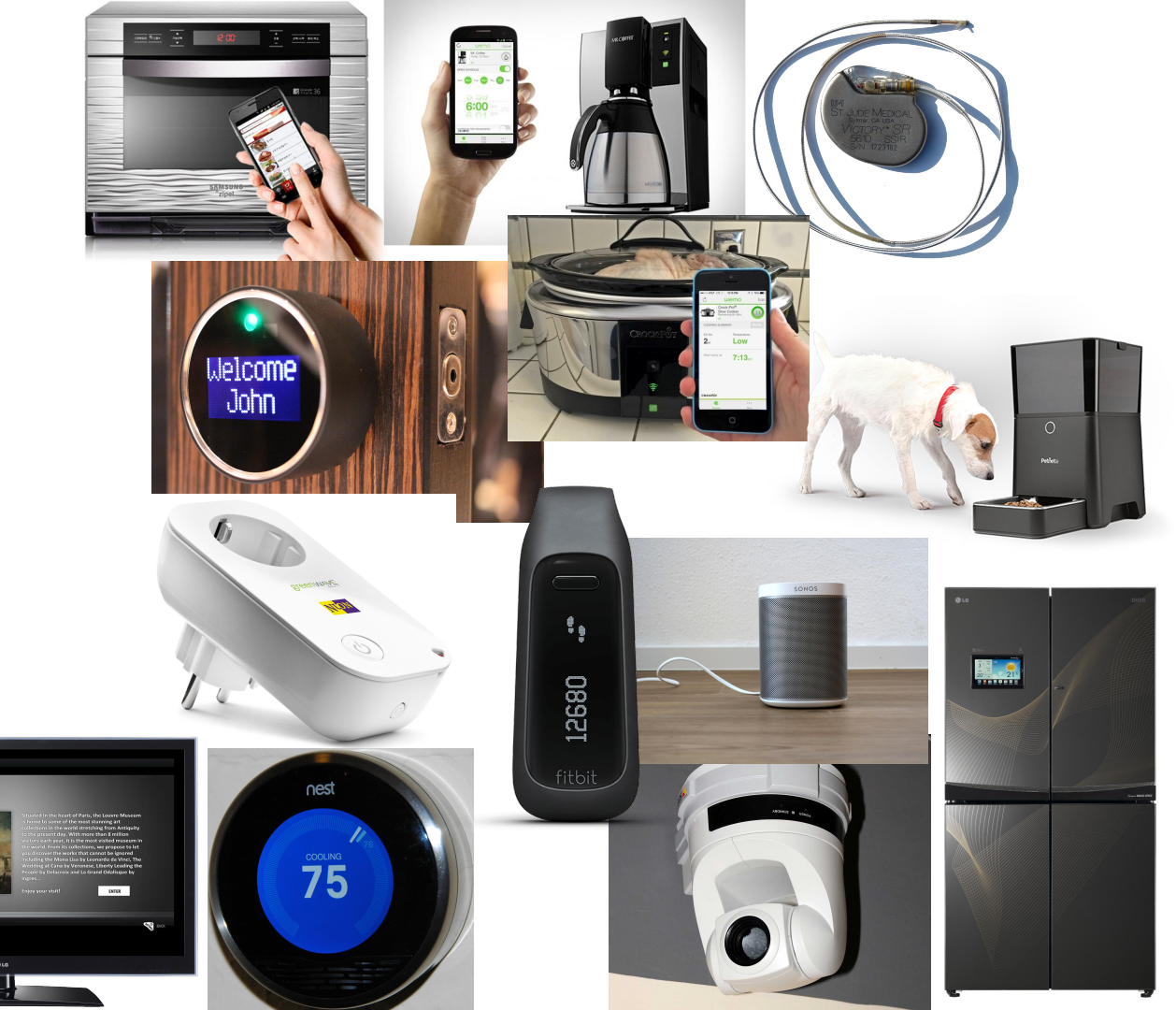

### Typical ways devices connect to the Internet

- Through a Gateway:
  - Bluetooth
  - Z-wave
  - o **802.11.6**
  - Zigbee
  - IR
  - Smoke Signals
  - Carrier Pigeons

- Directly:
  - Wifi
  - Ethernet

- Using:
   IPv4
  - o IPv6

# Lets come back to this for a minute to talk about IPv4 vs. IPv6

## Firewall

#### Main Network

Wireless Guest

#### Local Access vs. Remote Access

- IPv4 Local
  - Direct Access
  - Straight Forward
  - Mostly ubiquitous support
- IPv4 Remote
  - NAT traversal
  - Punching holes in firewalls
  - Port Forwarding
  - UPNP
  - Cloud reverse proxies

- IPv6 Local
  - Direct Access
  - Straight Forward
  - Getting more ubiquitous but not there
- IPv6 Remote
  - Direct Access
  - Punching holes in firewalls
  - UPNP
  - Cloud based IP lookup (and/or reverse proxies)

### Some general words of caution...

- Think about what you are using the Internet for
- Be mindful of where your services live
- Sometimes UX the user can use may make you less secure
- Always change the default passwords!
- Make it possible to do things without auto-discovery
- Don't always assume you are on the same network as the device
- Upgrade schemes need to be done

### Shifting gears & talk about how to talk to the devices

But the real advantage to IoT is the I - Internet!

Lots of good ways to do this...

- MQTT
- Liota
- AMQP
- STOMP
- RabbitMQ
- REST
- WAMP

- ZeroMQ
- Java Message
  - Service (JMS)
- CoAP
- CLOUD!
- XMPP-IOT
- XMPP
  - etc.....

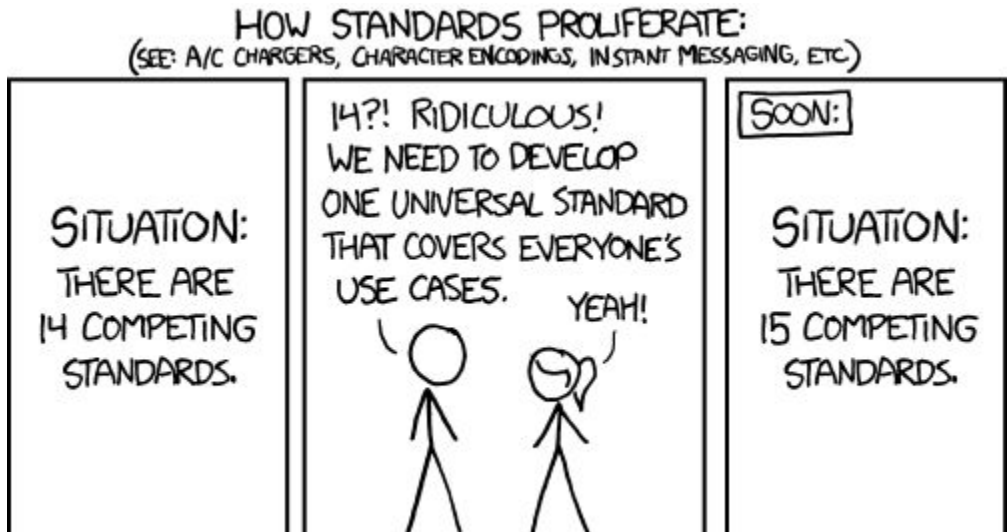

https://xkcd.com/927/ - CC-BY-NC 2.5

### Now lets talk about something to try

- MQTT Mosquitto, MQTT broker, good for local passing of data
- Think of it as a message bus on the network
- Clients Subscribe to Topics that can be hierarchical, and listen to the Topic
  - /myhome/groundfloor/livingroom/temperature for example
  - You can listen at any level of the hierarchy, anything below your level will be filtered to you
  - Wildcards, +, are allowed /myhome/+/temperature
- Devices Publish data to topics
  - The data is freeform, the receiving end is expected to interpret it

### Lets just try listening...

```
On your laptop/VM:
```

yum install mosquitto

apt-get install mosquitto-clients

then

```
mosquitto_sub \
    -h 10.100.0.5 \
    -t "pugnose/temp/core0" \
    -u "ale" \
    -P "Penguins"
```

Expected output:

What's running on "pugnose":

```
while [[ 1 ]]; do \
     mosquitto pub \
           -h 10.100.0.5 \
           -t "pugnose/temp/core0" \
           -m "$(∖
                 sensors | \
                 grep "Core 0" | \
                 tr " " "\n" | \
                 grep "°" | \
                 head -n 1 \setminus
           ) " \
           -u "ale" \
           -P "Penguins"; \
           sleep 10;\
```

done

+67.0°C

### Listening from the IoT device (subscribing)

#### From the repl prompt:

- >>> from umqtt.simple import MQTTClient
- >>> import socket
- >>> import time
- >>> from ubinascii import hexlify
- >>> CLIENT\_ID = hexlify(machine.unique\_id())

```
>>> def sub_cb(topic, msg):
```

```
... print((topic, msg))
```

- • •
- •••
- • •

```
>>> c.set callback(sub cb)
```

```
>>> c = MQTTClient(CLIENT_ID,
```

- ... "10.100.0.5")
- >>> c.connect()

```
>>> c.subscribe(b"topic/yourname")
```

- >>> while True: ... if True: ... c.wait\_msg() ... else: ... c.check\_msg() ... time.sleep(1) ...
- >>> c.disconnect()

#### From your VM / Laptop

```
mosquitto_pub \
    -h 10.100.0.5 \
    -t "topic/yourname" \
    -m "Hello YourName" \
    -u "ale" \
    -P "Penguins"
```

### Publishing from the IoT device

#### From the repl prompt:

```
>>> from umqtt.simple import MQTTClient
>>> import socket
>>> from ubinascii import hexlify
>>> CLIENT_ID = hexlify(machine.unique_id())
>>> c = MQTTClient(CLIENT_ID,
... "10.100.0.5")
>>> c.connect()
>>> c.publish(b"topic/yourname",
... b"hello from mpy")
>>> c.disconnect()
```

#### On your laptop/VM:

yum install mosquitto

apt-get install mosquitto-clients

then

```
mosquitto_sub \
    -h 10.100.0.5 \
    -t "topic/yourname" \
    -u "ale" \
    -P "Penguins"
```

#### For the way advanced!

```
from umgtt.simple import MQTTClient
from machine import Pin
from ubinascii import hexlify
import machine
import micropython
led = Pin(0, Pin.OUT, value=1)
SERVER = "10.100.0.5"
CLIENT ID = hexlify(machine.unique id())
TOPIC = b"topic/yourname"
state = 0
def sub cb(topic, msg):
   global state
   print((topic, msg))
    if msg == b"on":
        led.value(0)
        state = 1
    elif msg == b"off":
        led.value(1)
        state = 0
```

```
elif msg == b"toggle":
    led.value(state)
    state = 1 - state
```

```
def main(server=SERVER):
    c = MQTTClient(CLIENT_ID, server)
    c.set_callback(sub_cb)
    c.connect()
    c.subscribe(TOPIC)
    print("Connected %s, sub to %s topic"
    % (server, TOPIC))
```

```
try:
    while 1:
        c.wait_msg()
finally:
        c.disconnect()
```